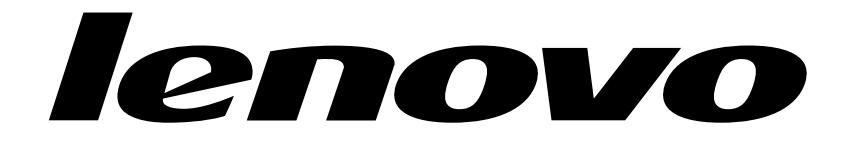

Lenovo C40 Series All-In-One Computer Hardware Maintenance Manual

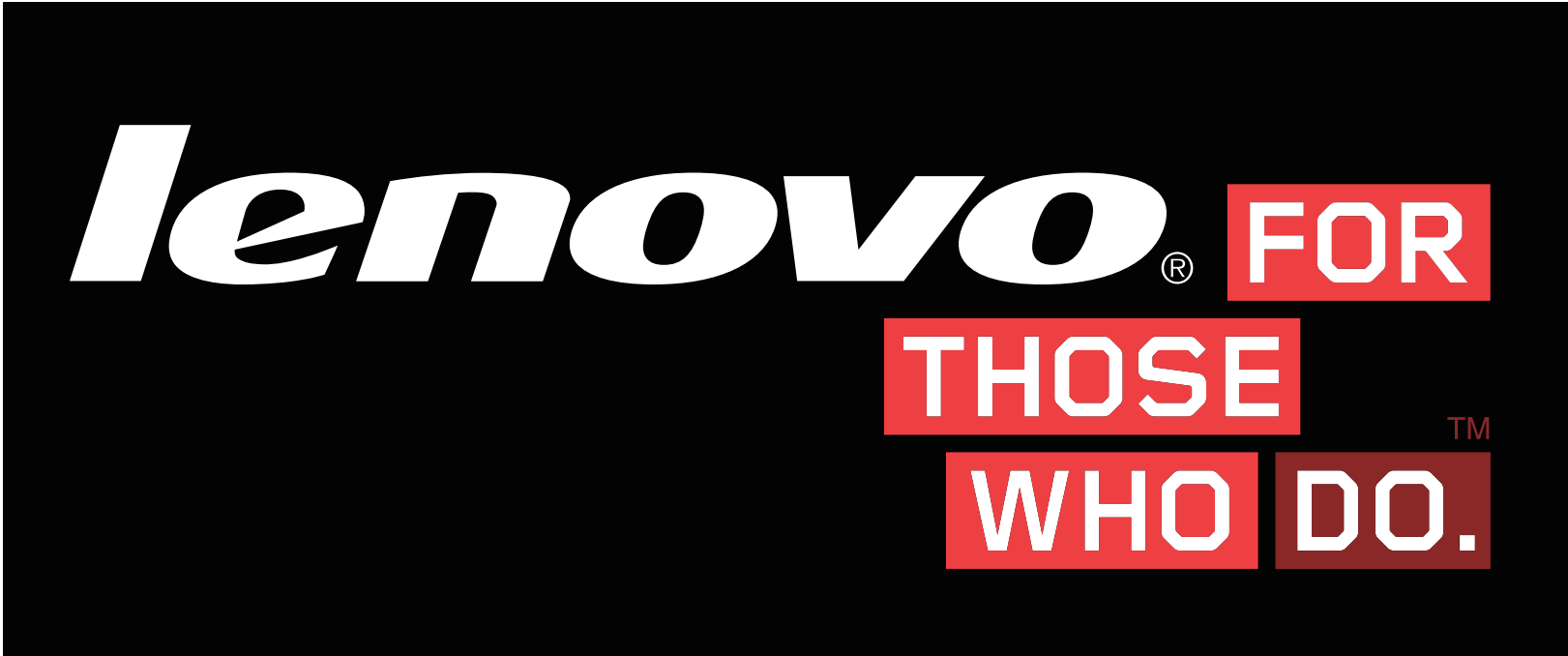

Machine Types: F0B4 [C40-30] /F0B5 [C40-05]

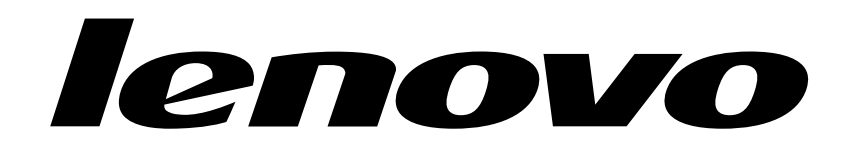

# Lenovo C40 Series All-In-One Computer Hardware Maintenance Manual

Machine Types: F0B4 [C40-30] /F0B5 [C40-05]

#### First Edition (October 2014)28th

#### © Copyright Lenovo 2014.

LIMITED AND RESTRICTED RIGHTS NOTICE: If data or software are delivered pursuant a General Services Administration "GSA" contract, use, reproduction, or disclosure is subject to restrictions set forth in Contract No. GS-35F-05925

## Contents

| Chapter 1. About this manual Important Safety Information                                                                                                    | •                          | •                 | <b>1</b><br>1                                                                                                    |
|----------------------------------------------------------------------------------------------------|----------------------------|-------------------|----------------------------------------------------------------------------------------------------|
| Chapter 2. Safety information                                                                                                    |                            |                   | 3                                                                                                    |
| General safety                                                                                                    |                            |                   | 3                                                                                                    |
| Electrical safety                                                                                                    |                            |                   | 3                                                                                                    |
| Safety inspection guide                                                                                                    | •                          |                   | 5                                                                                                    |
| Handling electrostatic discharge-sensitive devices                                                                                                    |                            |                   | 5                                                                                                    |
| Grounding requirements                                                                                                    |                            |                   | 6                                                                                                    |
| Safety notices                                                                                                    |                            |                   | 6                                                                                                    |
| Chapter 3. General information                                                                                                    |                            |                   | 9                                                                                                    |
| Specifications                                                                                                    | •                          | •                 | 9                                                                                                    |
| Chapter 4 General Checkout                                                                                                    | _                          |                   | 11                                                                                                    |
|                                                                                                    | •                          | •                 | ••                                                                                                    |
| Chapter 5. Using the Setup Utility.                                                                                                    | •                          |                   | 13                                                                                                    |
| Chapter 5. Using the Setup Utility.<br>Starting the Lenovo BIOS Setup Utility program                                                                                                    | •<br>•                     | •                 | <b>13</b>                                                                                                    |
| Chapter 5. Using the Setup Utility.<br>Starting the Lenovo BIOS Setup Utility program<br>Viewing and changing settings                                                                                                    | •<br>•<br>•                | •                 | <b>13</b><br>13<br>13                                                                                                  |
| Chapter 5. Using the Setup Utility.<br>Starting the Lenovo BIOS Setup Utility program<br>Viewing and changing settings                                                                                                    | •<br>•<br>•                | •                 | <b>13</b><br>13<br>13<br>13                                                                                            |
| Chapter 5. Using the Setup Utility.<br>Starting the Lenovo BIOS Setup Utility program<br>Viewing and changing settings<br>Using passwords                                                                                                    | •<br>•<br>•                | •                 | <b>13</b><br>13<br>13<br>13<br>13                                                                                      |
| Chapter 5. Using the Setup Utility.<br>Starting the Lenovo BIOS Setup Utility program<br>Viewing and changing settings<br>Using passwords                                                                                                    | •<br>•<br>•<br>•           | •                 | <b>13</b><br>13<br>13<br>13<br>13<br>15<br>16                                                                          |
| Chapter 5. Using the Setup Utility.<br>Starting the Lenovo BIOS Setup Utility program<br>Viewing and changing settings<br>Using passwords<br>Enabling or disabling a device                                                                                                    | •<br>•<br>•<br>•           | •                 | <b>13</b><br>13<br>13<br>13<br>15<br>16<br>17                                                                          |
| Chapter 5. Using the Setup Utility.<br>Starting the Lenovo BIOS Setup Utility program<br>Viewing and changing settings<br>Using passwords<br>Enabling or disabling a device<br>Selecting a startup device                                                                                                    | •<br>•<br>•<br>•           | •                 | <b>13</b><br>13<br>13<br>13<br>15<br>16<br>17<br><b>19</b>                                                             |
| Chapter 5. Using the Setup Utility.Starting the Lenovo BIOS Setup Utility programViewing and changing settingsUsing passwords.Enabling or disabling a deviceSelecting a startup deviceExiting the Lenovo BIOS Setup Utility programChapter 6. Symptom-to-FRU IndexHard disk drive boot error                                                                                                    | •                          | •                 | <ol> <li>13</li> <li>13</li> <li>13</li> <li>15</li> <li>16</li> <li>17</li> <li>19</li> </ol>                         |
| Chapter 5. Using the Setup Utility.         Starting the Lenovo BIOS Setup Utility program         Viewing and changing settings         Using passwords.         Enabling or disabling a device         Selecting a startup device         Exiting the Lenovo BIOS Setup Utility program         Chapter 6. Symptom-to-FRU Index         Hard disk drive boot error         Power Supply Problems                          | •                          | • • • • • • • • • | <ul> <li>13</li> <li>13</li> <li>13</li> <li>13</li> <li>15</li> <li>16</li> <li>17</li> <li>19</li> <li>19</li> </ul> |
| Chapter 5. Using the Setup Utility.         Starting the Lenovo BIOS Setup Utility program         Viewing and changing settings         Using passwords.         Enabling or disabling a device         Selecting a startup device         Exiting the Lenovo BIOS Setup Utility program         Chapter 6. Symptom-to-FRU Index         Hard disk drive boot error         Power Supply Problems         POST error codes | •<br>•<br>•<br>•<br>•<br>• | •                 | <ol> <li>13</li> <li>13</li> <li>13</li> <li>15</li> <li>16</li> <li>17</li> <li>19</li> <li>19</li> <li>20</li> </ol> |

| Chapter 7. Replacing hardware    | • | 21 |
|----------------------------------|---|----|
| General information              |   | 21 |
| Replacing the keyboard and mouse |   | 22 |
| Replacing the adapter            |   | 22 |
| Removing the stand base          |   | 23 |
| Removing the foot cover          |   | 24 |
| Replacing the memory module      |   | 25 |
| Replacing the hard disk drive    |   | 26 |
| Removing the stand holder        |   | 27 |
| Removing the middle cover        |   | 28 |
| Replacing the optical drive      |   | 31 |
| Replacing the power switch board |   | 33 |
| Replacing the converter board    |   | 34 |
| Removing the EMI cover           |   | 35 |
| Replacing the system fan         |   | 36 |
| Replacing the heat-sink          |   | 37 |
| Replacing the speaker system     |   | 39 |
| Replacing the Wi-Fi card         |   | 40 |
| Removing the rear deco           |   | 41 |
| Replacing the motherboard        |   | 43 |
| Replacing the camera             |   | 44 |
| Replacing the LED panel module   |   | 46 |
| Chapter 8. FRU lists             | • | 49 |
| Chapter 9. FRU lists             | • | 59 |
| Chapter 10. General information  |   | 69 |
| Additional Service Information   |   | 69 |

## Chapter 1. About this manual

This manual contains service and reference information for Lenovo C40–30/C40–05 All-In-One computers listed on the cover. It is intended only for trained servicers who are familiar with Lenovo computer products.

Before servicing a Lenovo product, be sure to read the Safety Information.

The description of the TV-tuner card in this manual applies only to computers with a TV-tuner card installed. It does not apply to computers without a TV-tuner card.

### **Important Safety Information**

Be sure to read all CAUTION and DANGER sections in this manual before following any of the instructions.

Veuillez lire toutes les consignes de type DANGER et ATTENTION du présent document avant d'exécuter les instructions.

Lesen Sie unbedingt alle Hinweise vom Typ "ACHTUNG" oder "VORSICHT" in dieser Dokumentation, bevor Sie irgendwelche Vorgänge durchführen

Leggere le istruzioni introdotte da ATTENZIONE e PERICOLO presenti nel manuale prima di eseguire una qualsiasi delle istruzioni

Certifique-se de ler todas as instruções de cuidado e perigo neste manual antes de executar qualquer uma das instruções

Es importante que lea todas las declaraciones de precaución y de peligro de este manual antes de seguir las instrucciones.

执行任何说明之前,请确保已阅读本书中的所有警告和危险声明。

執行任何指示前,請確實閱讀本書中的所有警告及危險聲明。

## Chapter 2. Safety information

This chapter contains the safety information that you need to be familiar with before servicing a computer.

### **General safety**

Follow these rules to ensure general safety:

- Keep the areas around the computer clear and clean during and after maintenance.
- When lifting any heavy object:
  - 1. Ensure you can stand safely without slipping.
  - 2. Distribute the weight of the object equally across both feet.
  - 3. Lift slowly. Never move suddenly or twist when you attempt to lift.
  - Lift by standing or by pushing up with your leg muscles; this action removes the strain from the muscles in your back.
     Do not attempt to lift any objects that weigh more than 16 kg (35 lb) or objects that you think are too heavy for you.
- Do not perform any action that would create a hazard for the customer, or would make the computer unsafe.
- Before you start the computer, ensure that other service representatives and customer personnel are not in a position that would create a hazard for them.
- Place removed covers and other parts in a safe place, away from all personnel, while you are servicing the computer.
- Keep your tool case away from areas that people may walk through to ensure no-one trips over it.
- Do not wear loose clothing that can be trapped in the moving parts of a machine. Ensure that your sleeves are fastened or rolled up above your elbows. If your hair is long, tie or fasten it back.
- Insert the ends of your necktie or scarf inside clothing or fasten it with a non-conductive clip, approximately 8 centimeters (3 inches) from the end.
- Do not wear jewelry, chains, metal-frame eyeglasses, or metal fasteners for your clothing. **Remember:** Metal objects are good electrical conductors.
- Wear safety glasses when you are: hammering, drilling soldering, cutting wire, attaching springs, using solvents, or working in any other conditions that might be hazardous to your eyes.
- After service, reinstall all safety shields, guards, labels, and ground wires. Replace any safety device that is worn or defective.
- Reattach all covers correctly before returning the computer to the customer.

### **Electrical safety**

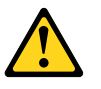

#### CAUTION:

Electrical current from power, telephone, and communication cables can be hazardous. To avoid personal injury or equipment damage, disconnect any attached power cords, telecommunication cables, network cables, and modem cables before you open the computer covers, unless instructed otherwise in the installation and configuration procedures.

Observe the following rules when working on electrical equipment.

**Important:** Use only approved tools and test equipment. Some hand tools have handles covered with a soft material that does not insulate you when working with live electrical currents. Many customers have rubber floor mats near their equipment that contain small conductive fibers to decrease electrostatic discharge.

- Find the room emergency power-off (EPO) switch, disconnecting switch, or electrical outlet. If an electrical accident occurs, you can then operate the switch or unplug the power cord quickly.
- Do not work alone under hazardous conditions or near equipment that has hazardous voltages.
- Disconnect all power before:
  - Performing a mechanical inspection
  - Working near power supplies
  - Removing or installing Field Replaceable Units (FRUs)
- Before you start to work on the computer, unplug the power cord. If you cannot unplug it, ask the customer to power-off the electrical outlet that supplies power to the machine and to lock the electrical outlet in the off position.
- If you need to work on a computer that has exposed electrical circuits, observe the following precautions:
  - Ensure that another person, familiar with the power-off controls, is near you.
     Remember: Another person must be there to switch off the power, if necessary.
  - Use only one hand when working with powered-on electrical equipment; keep the other hand in your pocket or behind your back.
     Remember: There must be a complete circuit to cause electrical shock. By observing the above rule, you may prevent a current from passing through your body.
  - When using a tester, set the controls correctly and use the approved probe leads and accessories for that tester.
  - Stand on suitable rubber mats (obtained locally, if necessary) to insulate you from grounds such as metal floor strips and machine frames.

Observe the special safety precautions when you work with very high voltages; these instructions are in the safety sections of the maintenance information. Use extreme care when measuring high voltages.

- Regularly inspect and maintain your electrical hand tools to ensure they are safe to use.
- Do not use worn or broken tools and testers.
- Never assume that power has been disconnected from a circuit. First, check that it has been powered off.
- Always look carefully for possible hazards in your work area. Examples of these hazards are wet floors, non-grounded power extension cables, conditions that may cause or allow power surges, and missing safety grounds.
- Do not touch live electrical circuits with the reflective surface of a plastic dental mirror. This surface is conductive, and touching a live circuit can cause personal injury and damage to the computer.
- Do not service the following parts with the power on when they are removed from their normal operating positions in a computer:
  - Power supply units
  - Pumps
  - Blowers and fans
  - Motor generators

and similar units. (This practice ensures correct grounding of the units.)

- If an electrical accident occurs:
  - Use caution; do not become a victim yourself.

- Switch off power.
- Send another person to get medical aid.

### Safety inspection guide

The intent of this inspection guide is to assist you in identifying potential hazards posed by these products. Each computer, as it was designed and built, had required safety items installed to protect users and service personnel from injury. This guide addresses only those items. However, good judgment should be used to identify potential safety hazards due to attachment of features or options not covered by this inspection guide.

If any hazards are present, you must determine how serious the apparent hazard could be and whether you can continue without first resolving the problem.

Consider the following items and the safety hazards they present:

- Electrical hazards, especially primary power (primary voltage on the frame can cause serious or fatal electrical shock).
- Explosive hazards, such as a damaged CRT face or bulging capacitor
- · Mechanical hazards, such as loose or missing hardware

The guide consists of a series of steps presented as a checklist. Begin the checks with the power off, and the power cord disconnected.

#### Checklist:

- 1. Check exterior covers for damage (loose, broken, or sharp edges).
- 2. Power-off the computer. Disconnect the power cord.
- 3. Check the power cord for:
  - a. A third-wire ground connector in good condition. Use a meter to measure third-wire ground continuity for 0.1 ohm or less between the external ground pin and frame ground.
  - b. The power cord should be the appropriate type as specified in the parts listings.
  - c. Insulation must not be frayed or worn.
- 4. Remove the cover.
- 5. Check for any obvious alterations. Use good judgment as to the safety of any alterations.
- 6. Check inside the unit for any obvious hazards, such as metal filings, contamination, water or other liquids, or signs of fire or smoke damage.
- 7. Check for worn, frayed, or pinched cables.
- 8. Check that the power-supply cover fasteners (screws or rivets) have not been removed or tampered with.

### Handling electrostatic discharge-sensitive devices

Any computer part containing transistors or integrated circuits (ICs) should be considered sensitive to electrostatic discharge (ESD). ESD damage can occur when there is a difference in charge between objects. Protect against ESD damage by equalizing the charge so that the computer, the part, the work mat, and the person handling the part are all at the same charge.

#### Notes:

- 1. Use product-specific ESD procedures when they exceed the requirements noted here.
- 2. Make sure that the ESD protective devices you use have been certified (ISO 9000) as fully effective.

When handling ESD-sensitive parts:

- Keep the parts in protective packages until they are inserted into the product.
- Avoid contact with other people while handling the part.
- Wear a grounded wrist strap against your skin to eliminate static on your body.
- Prevent the part from touching your clothing. Most clothing is insulative and retains a charge even when you are wearing a wrist strap.
- Use the black side of a grounded work mat to provide a static-free work surface. The mat is especially useful when handling ESD-sensitive devices.
- Select a grounding system, such as those listed below, to provide protection that meets the specific service requirement.

**Note:** The use of a grounding system is desirable but not required to protect against ESD damage.

- Attach the ESD ground clip to any frame ground, ground braid, or green-wire ground.
- Use an ESD common ground or reference point when working on a double-insulated or battery-operated system. You can use coax or connector-outside shells on these systems.
- Use the round ground-prong of the AC plug on AC-operated computers.

### **Grounding requirements**

Electrical grounding of the computer is required for operator safety and correct system function. Proper grounding of the electrical outlet can be verified by a certified electrician.

### Safety notices

The CAUTION and DANGER safety notices in this section are provided in the language of English.

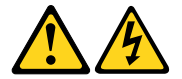

#### DANGER

Electrical current from power, telephone and communication cables is hazardous.

To avoid a shock hazard:

- Do not connect or disconnect any cables or perform installation, maintenance, or reconfiguration of this product during an electrical storm.
- Connect all power cords to a properly wired and grounded electrical outlet.
- Connect any equipment that will be attached to this product to a properly wired outlet.
- When possible, use one hand only to connect or disconnect signal cables.
- Never turn on any equipment when there is evidence of fire, water, or structural damage.
- Disconnect the attached power cords, telecommunications cables, network cables, and modem cables before you open the device covers, unless instructed otherwise in the installation and configuration procedures.
- Connect and disconnect cables as described in the following table when installing, moving, or opening covers on this product or attached devices.

| To Connect                              | To Disconnect                              |
|-----------------------------------------|--------------------------------------------|
| 1. Turn everything OFF.                 | 1. Turn everything OFF.                    |
| 2. First, attach all cables to devices. | 2. First, remove power cords from outlets. |
| 3. Attach signal cables to connectors.  | 3. Remove signal cables from connectors.   |
| 4. Attach power cords to outlet.        | 4. Remove all cables from devices.         |
| 5. Turn device ON.                      |                                            |

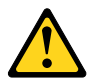

#### CAUTION:

When replacing the lithium battery, use only Part Number 45C1566 or an equivalent type battery recommended by the manufacturer. If your system has a module containing a lithium battery, replace it only with the same module type made by the same manufacturer. The battery contains lithium and can explode if not properly used, handled, or disposed of.

Do not:

- Throw into or immerse in water
- Heat to more than 100°C (212°F)
- Repair or disassemble

Dispose of the battery as required by local ordinances or regulations.

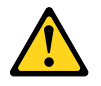

#### CAUTION:

When laser products (such as CD-ROMs, DVD-ROM drives, fiber optic devices, or transmitters) are installed, note the following:

- Do not remove the covers. Removing the covers of the laser product could result in exposure to hazardous laser radiation. There are no serviceable parts inside the device.
- Use of controls or adjustments or performance of procedures other than those specified herein might result in hazardous radiation exposure.

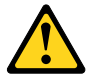

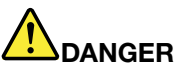

Some laser products contain an embedded Class 3A or Class 3B laser diode. Note the following:

These diodes emit radiation when open. Do not stare into the beam, do not view directly with optical instruments, and avoid direct exposure to the beam.

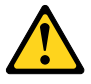

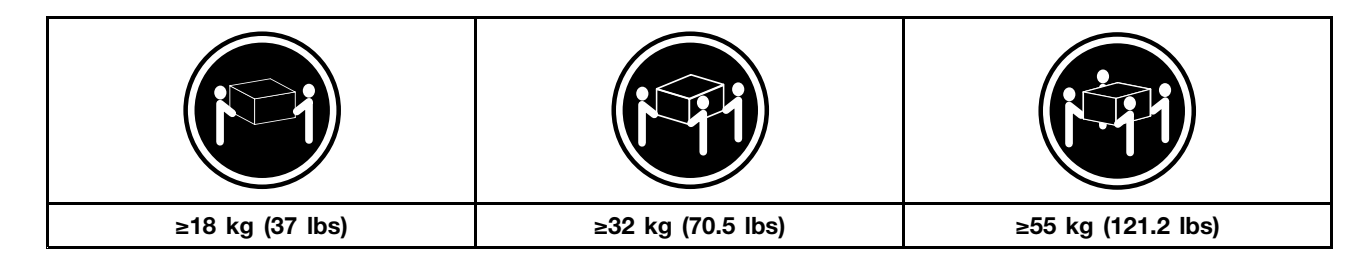

#### CAUTION:

Use safe practices when lifting.

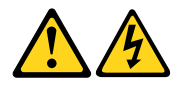

#### CAUTION:

The power control button on the device and the power switch on the power supply do not turn off the electrical current supplied to the device. The device also might have more than one power cord. To remove all electrical current from the device, ensure that all power cords are disconnected from the power source.

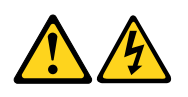

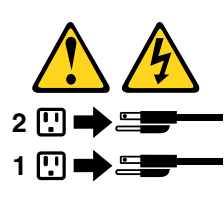

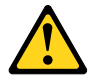

CAUTION: Do not place any object weighing more than 82 kg (180 lbs.) on top of rack-mounted devices.

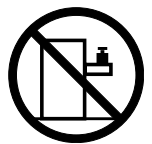

## Chapter 3. General information

This chapter provides general information that applies to all computer models covered by this manual.

### **Specifications**

This section lists the physical specifications for your computer.

| This section | lists | the | physical | specifications | for | vour | computer. |
|--------------|-------|-----|----------|----------------|-----|------|-----------|
| 1113 3001011 | 11313 | uic | physical | specifications | 101 | your | computer. |

| Type Lenovo C40–30/C40–05                       |
|-------------------------------------------------|
| This section lists the physical specifications. |
| Environment                                     |
| Air temperature:                                |
| Operating: 10° to 35°C                          |
| Transit: -20° to 55°C                           |
| Humidity:                                       |
| Operating: 35% to 80%                           |
| Transit: 20% to 90% (40°C)                      |
| Altitude: 86KPa to 106KPa                       |
| Electrical input:                               |
| Input voltage: 90V-264V(AC)                     |
| Input frequency: 47Hz-63Hz                      |

## **Chapter 4. General Checkout**

**Attention:** The drives in the computer you are servicing might have been rearranged or the drive startup sequence may have been changed. Be extremely careful during write operations such as copying, saving, or formatting. Data or programs can be overwritten if you select an incorrect drive.

General error messages appear if a problem or conflict is found by an application, the operating system, or both. For an explanation of these messages, refer to the information supplied with that software package.

Use the following procedure to help determine the cause of the problem:

- 1. Power-off the computer and all external devices.
- 2. Check all cables and power cords.
- 3. Set all display controls to the middle position.
- 4. Power-on all external devices.
- 5. Power-on the computer.
  - Look for displayed error codes.
  - Look for readable instructions or a main menu on the display.

If you did not receive the correct response, proceed to step 6.

- If you did receive the correct response, proceed to step 7.
- 6. If one of the following happens, follow the instruction given:
  - If the computer displays a POST error, go to "POST error codes".
  - If the computer hangs and no error is displayed, continue at step 7.
- 7. If the test stops and you cannot continue, replace the last device tested.

## Chapter 5. Using the Setup Utility

The Setup Utility program is used to view and change the configuration settings of your computer, regardless of which operating system you are using. However, the operating system settings might override any similar settings in the Setup Utility program.

### Starting the Lenovo BIOS Setup Utility program

To start the Lenovo BIOS Setup Utility program, do the following:

- 1. If your computer is already on when you start this procedure, shut down the operating system and turn off the computer.
- 2. Press and hold the **F1** key then turn on the computer. When the Lenovo BIOS Setup Utility program is displayed, release the **F1** key.

**Note:** If a Power-On Password or an Administrator Password has been set, the Setup Utility program menu will not be displayed until you type your password. For more information, see "Using passwords."

### Viewing and changing settings

System configuration options are listed in the Lenovo BIOS Setup Utility program menu. To view or change settings, see "Starting the Setup Utility program."

You must use the keyboard when using the Lenovo BIOS Setup Utility menu. The keys used to perform various tasks are displayed on the bottom of each screen.

### Using passwords

You can use the Lenovo BIOS Setup Utility program to set passwords to prevent unauthorized persons from gaining access to your computer and data. See "Starting the Setup Utility program." The following types of passwords are available:

- Administrator Password
- Power-On Password

You do not have to set any passwords to use your computer. However, if you decide to set passwords, read the following sections.

#### Password considerations

A password can be any combination of letters and numbers up to 16 characters (a-z and 0-9). For security reasons, it is a good idea to use a strong password that cannot be easily compromised. We suggest that passwords should follow these rules:

- For a strong password, use 7-16 characters and a mix of letters and numbers.
- Do not use your name or your user name.
- Do not use a common word or a common name.
- Use something significantly different from your previous password.

Attention: Administrator and Power-On passwords are not case sensitive.

#### **Administrator Password**

Setting an Administrator Password deters unauthorized persons from changing configuration settings. You might want to set an Administrator Password if you are responsible for maintaining the settings of several computers.

After you set an Administrator Password, a password prompt is displayed every time you access the Lenovo BIOS Setup Utility program.

If both the Administrator and Power-On Password are set, you can type either password. However, you must use your Administrator Password to change any configuration settings.

#### Setting, changing, or deleting an Administrator password

To set an Administrator Password, do the following:

**Note:** A password can be any combination of letters and numbers up to 16 characters (a-z and 0-9). For more information, see "Password considerations" on page 13.

- 1. Start the Lenovo BIOS Setup Utility program (see "Starting the Lenovo BIOS Setup Utility program" on page 13).
- 2. From the Security menu, select Set Administrator Password and press the Enter key.
- 3. The password dialog box will be displayed. Type the password then press the **Enter** key.
- 4. Re-type the password to confirm, then press the **Enter** key. If you typed the password correctly, the password will be installed.

To change an Administrator Password, do the following:

- 1. Start the Lenovo BIOS Setup Utility program (see "Starting the Lenovo BIOS Setup Utility program" on page 13).
- 2. From the Security menu, select Set Administrator Password and press the Enter key.
- 3. The password dialog box will be displayed. Type the current password then press the Enter key.
- 4. Type the new password, then press the **Enter** key. Re-type the password to confirm the new password. If you typed the new password correctly, the new password will be installed. A Setup Noticed confirming that changes have been saved will be displayed.

To delete a previously set Administrator Password, do the following :

- 1. From the Security menu, select Set Administrator Password and press the Enter key.
- 2. The password dialog box will be displayed. Type the current password and press the Enter key.
- 3. To delete an **Administrator Password**, leave each new password line item blank, then press the **Enter** key. A Setup Notice confirming that changes have been saved will be displayed.
- 4. Return to the Lenovo BIOS Setup Utility program menu and select the Exit option.
- 5. Select Save changes and Exit from the menu.

#### **Power-On Password**

When a Power-On Password is set, you cannot start the Lenovo BIOS Setup Utility program until a valid password is typed from the keyboard.

#### Setting, changing, or deleting a Power-On Password

Note: A password can be any combination of letters and numbers up to 16 characters (a-z and 0-9).

To set a Power-On Password, do the following:

- 1. Start the Lenovo BIOS Setup Utility program (See "Starting the Lenovo BIOS Setup Utility program" on page 13.)
- 2. From the Security menu, select Set Power-On Password and press the Enter key.
- 3. The password dialog box will be displayed. Type the password, then press the Enter key.
- 4. Re-type the password to confirm. If you typed the password correctly, the password will be installed.

To change a Power-On Password, do the following:

- 1. Start the Lenovo BIOS Setup Utility program (See "Starting the Lenovo BIOS Setup Utility program" on page 13.)
- 2. From the Security menu, select Set Power-On Password and press the Enter key.
- 3. The password dialog box will be displayed. Type the current password then press the **Enter** key.
- 4. Type the new password, then press the **Enter** key. Re-type the password to confirm the new password. If you typed the new password correctly, the new password will be installed. A Setup Noticed confirming that changes have been saved will be displayed.

To delete a previously set Power-On Password, do the following :

- 1. From the Security menu, select Set Power-On Password and press the Enter key.
- 2. The password dialog box will be displayed. Type the current password and press the Enter key.
- 3. To delete the **Power-On Password**, leave each new password line item blank, then press Enter. A Setup Notice confirming that changes have been saved will be displayed.
- 4. Return to the Lenovo BIOS Setup Utility program menu and select the Exit option.
- 5. Select **Save changes and Exit** from the menu.

### Enabling or disabling a device

| The <b>Devices</b> options is used to enable or disable user access to the following devices: |                                                                                                    |  |
|-----------------------------------------------------------------------------------------------|----------------------------------------------------------------------------------------------------|--|
| USB Functions                                                                                 | Select whether to enable or disable <b>USB</b> (Universal Serial Bus) functions. If the functions are disabled, no <b>USB</b> devices can be used.                                                                                                    |  |
| SATA Mode                                                                                     | When this feature is set to <b>Disabled</b> , all devices connected to the SATA connectors (e.g. hard disk drives or the optical disk drive) are disabled and cannot be accessed.                                                                         |  |
| Onboard Audio Controller                                                                      | Select whether to enable or disable the <b>Onboard</b><br><b>Audio Controller</b> . When this feature is set to <b>Disabled</b><br>all devices connected to the audio connectors (e.g.<br>headphones or a microphone) are disabled and cannot<br>be used. |  |
| Onboard Ethernet Controller or LAN Boot Agent                                                 | Select whether to enable or disable the <b>Onboard Ethernet</b><br><b>Controller</b> , or select whether to enable or disable load<br>onboard <b>PXE</b> ( <b>Preboot Execution Environment</b> ).                                                        |  |

To enable or disable a device, do the following:

- 1. Start the Setup Utility program (see "Starting the Setup Utility program" on page 13).
- 2. From the Setup Utility program menu, select **Devices**.
- 3. Select an option as follows:

Select USB Setup, press the Enter key, then select USB Functions.

Select ATA Device Setup, press the Enter key, then select SATA Mode.

Select Audio Setup, press the Enter key, then select Onboard Audio Controller.

Select Network Setup, press the Enter key, then select Onboard Ethernet Support or LAN Boot Agent.

- 4. Select Disabled or Enabled and press the Enter key.
- 5. Return to the Lenovo BIOS Setup Utility program menu and select the Exit option.
- 6. Select **Save changes and Exit** from the menu.

#### Notes:

- a. If you do not want to save the settings, select **Discard changes and Exit** from the menu.
- b. Select IDE/AHCI Mode: Device driver support is required for ACHI. Depending on how the hard disk image was installed, changing this setting may prevent the system from booting.

### Selecting a startup device

If your computer does not boot from a device such as the CD/DVD-ROM drive disk or hard disk as expected, follow one of the procedures below.

#### Selecting a temporary startup device

Use this procedure to start up from any boot device.

Note: Not all CDs, DVDs or hard disk drives are bootable.

- 1. Turn off your computer.
- 2. Press and hold the **F12** key then turn on the computer. When the **Startup Device Menu** appears, release the **F12** key.

**Note:** If the **Startup Device Menu** does not display using these steps, repeatedly press and release the **F12** key rather than keeping it pressed when turning on the computer.

3. Use ↑ and ↓ arrows to select the desired startup device from the **Startup Device Menu** and press the **Enter** key to begin.

**Note:** Selecting a startup device from the **Startup Device Menu** does not permanently change the startup sequence.

#### Selecting or changing the startup device sequence

To view or permanently change the configured startup device sequence, do the following:

- 1. Start the Lenovo BIOS Setup Utility program (see "Starting the Lenovo BIOS Setup Utility program" on page 13).
- 2. From the Lenovo BIOS Setup Utility program main menu, select the Startup option.
- 3. Press the **Enter** key, and select the devices for the **Primary Boot Sequence**. Read the information displayed on the right side of the screen.
- 4. Use and <sup>-</sup> arrows to select a device. Use the <+> or <-> keys to move a device up or down. Use the <\*> key to exclude the device from or include the device in the boot sequence.
- 5. Return to the Lenovo BIOS Setup Utility program menu and select the Exit option.
- 6. Select Save changes and Exit from the menu.

Notes:

- a. If you do not want to save the settings, select **Discard changes and Exit** from the menu.
- b. If you have changed these settings and want to return to the default settings, select **Load Optimal Defaults** from the menu.

### Exiting the Lenovo BIOS Setup Utility program

After you finish viewing or changing settings, press the **Esc** key to return to the Lenovo BIOS Setup Utility program main menu. You might have to press the **Esc** key several times. Do one of the following:

- If you want to save the new settings, select **Save changes and Exit** from the menu. When the **Save &** reset window shows, select the **Yes** button, and then press the **Enter** key to exit the Lenovo BIOS Setup Utility program.
- If you do not want to save the settings, select **Discard changes and Exit** from the menu. When the **Reset Without Saving** window shows, select the **Yes** button, and then press the **Enter** key to exit the Lenovo BIOS Setup Utility program.

## Chapter 6. Symptom-to-FRU Index

The Symptom-to-FRU index lists error symptoms and possible causes. The most likely cause is listed first. Always begin with Chapter 4, "General Checkout," on page 11. This index can also be used to help you decide which FRUs to have available when servicing a computer. If you are unable to correct the problem using this index, go to "Undetermined problems" on page 20.

#### Notes:

- If you have both an error message and an incorrect audio response, diagnose the error message first.
- If you cannot run the diagnostic tests or you get a diagnostic error code when running a test but did receive a POST error message, diagnose the POST error message first.
- If you did not receive any error message look for a description of your error symptoms in the first part of this index.

### Hard disk drive boot error

A hard disk drive boot error can be caused by the following.

| Error                                                                 | FRU/Action                                                                          |
|-----------------------------------------------------------------------|-------------------------------------------------------------------------------------|
| The startup drive is not included in the boot sequence configuration. | Check the configuration and ensure the startup drive is in the boot sequence.       |
| No operating system is installed on the boot drive.                   | Install an operating system on the boot drive.                                      |
| The boot sector on the startup drive is corrupted.                    | The drive must be formatted. Do the following:                                      |
|                                                                       | <ol> <li>Attempt to back up the data on the failing hard disk<br/>drive.</li> </ol> |
|                                                                       | 2. Use the operating system to format the hard disk drive.                          |
| The drive is defective.                                               | Replace the hard disk drive.                                                        |

### **Power Supply Problems**

Follow these procedures if you suspect there is a power supply problem.

| Check/Verify                                     | FRU/Action        |
|--------------------------------------------------|-------------------|
| Check that the following are properly installed: | Reseat connectors |
| Power Cord                                       |                   |
| On/Off Switch connector                          |                   |
| System Board Power Supply connectors             |                   |
| Microprocessor connections                       |                   |
| Check the power cord.                            | Power Cord        |
| Check the power-on switch.                       | Power-on Switch   |

### **POST error codes**

Each time you turn the computer on, it performs a series of tests to check that the system is operating correctly and that certain options are set. This series of tests is called the *Power-On Self-Test*, or *POST*. POST does the following:

- · Checks some basic motherboard operations
- · Checks that the memory is working correctly
- Starts video operations
- Verifies that the boot drive is working

| POST Error Message                                                                   | Description/Action                                                                                                    |
|--------------------------------------------------------------------------------------|----------------------------------------------------------------------------------------------------|
| Keyboard error                                                                       | Cannot initialize the keyboard. Make sure the keyboard<br>is properly connected to the computer and that no keys<br>are held pressed during POST. To purposely configure<br>the computer without a keyboard, select <b>Keyboardless</b><br><b>operation</b> in <b>Startup</b> and set the option to <b>Enabled</b> . The<br>BIOS then ignores the missing keyboard during POST. |
| Reboot and Select proper Boot device or Insert Boot<br>Media in selected Boot device | The BIOS was unable to find a suitable boot device. Make<br>sure the boot drive is properly connected to the computer.<br>Make sure you have bootable media in the boot device.                                                                                                    |

### **Undetermined problems**

- 1. Power-off the computer.
- 2. Remove or disconnect the following components (if connected or installed) one at a time.
  - a. External devices (modem, printer, or mouse)
  - b. Extended video memory
  - c. External Cache
  - d. External Cache RAM
  - e. Hard disk drive
  - f. Disk drive
- 3. Power-on the computer to re-test the system.
- 4. Repeat steps 1 through 3 until you find the failing device or component.

If all devices and components have been removed and the problem continues, replace the system board.

## Chapter 7. Replacing hardware

**Attention:** Do not remove the computer cover or attempt any repair before reading the "Important safety information" in the Safety and Warranty Guide that was included with your computer. To obtain copies of the Safety and Warranty Guide, go to the Support Web site at: http://consumersupport.lenovo.com.

Note: Use only parts provided by Lenovo.

### **General information**

#### **Pre-disassembly instructions**

Before starting the disassembly procedure, make sure that you do the following:

- 1. Turn off the power to the system and all peripherals.
- 2. Unplug all power and signal cables from the computer.
- 3. Place the system on a flat, stable surface.

### Replacing the keyboard and mouse

Note: Your keyboard will be connected to a USB connector at either side or at the rear of the computer.

#### To replace the keyboard:

- Step 1. Remove any media (disks, CDs, or memory cards) from the drives, shut down the computer, and turn off all attached devices.
- Step 2. Unplug all power cords from electrical outlets.
- Step 3. Locate the connector for the keyboard. Refer to "Side view of the computer" and "Rear view of the computer".
- Step 4. Disconnect the defective keyboard cable from the computer and connect the new keyboard cable to the same connector.
- Step 5. The mouse can be replaced using the same method.

### **Replacing the adapter**

Attention: Turn off the computer and wait 3 to 5 minutes to let it cool down before removing the cover.

- Step 1. Remove any media (disks, CDs, or memory cards) from the drives, shut down the operating system, and turn off the computer and all attached devices.
- Step 2. Disconnect the adapter from the connector on the computer , then unplug the adapter from electrical outlet.

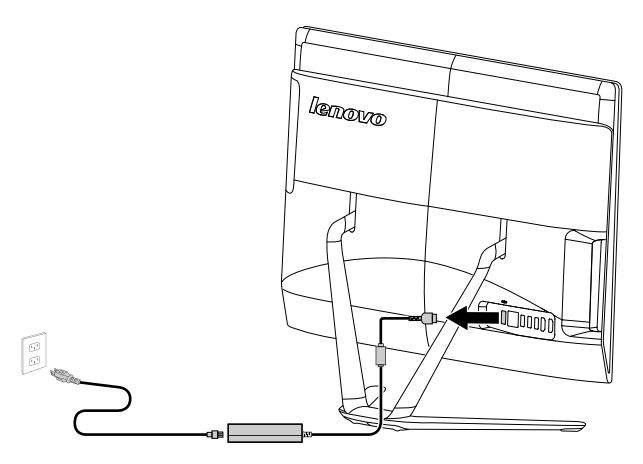

#### Step 3. Connect the new adapter as shown.

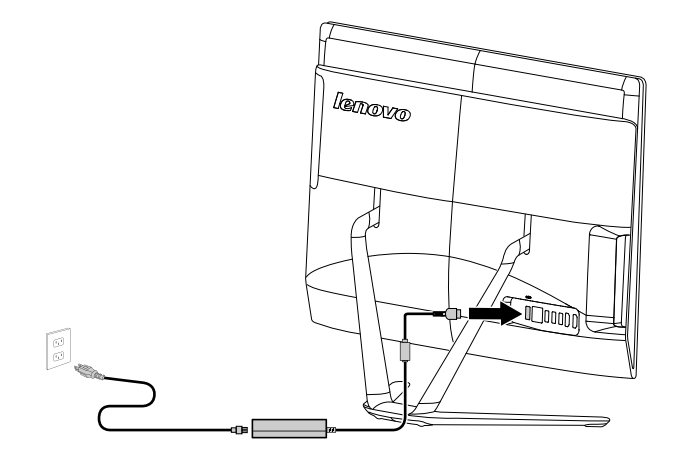

### Removing the stand base

Attention: Turn off the computer and wait 3 to 5 minutes to let it cool down before removing the cover.

- Step 1. Remove any media (disks, CDs, or memory cards) from the drives, shut down the operating system, and turn off the computer and all attached devices.
- Step 2. Unplug all power cords from electrical outlets.
- Step 3. Disconnect all cables attached to the computer. This includes power cords, input/output (I/O) cables, and any other cables that are connected to the computer. Refer to "Left and right views" and "Rear view" for help with locating the various connectors.

- Step 4. Twist the hand screw ring counter-clockwise until the base comes loose to release the stand base from the stand holder. 12
- Step 5. Slide the stand base out from the holder then put it aside. 3

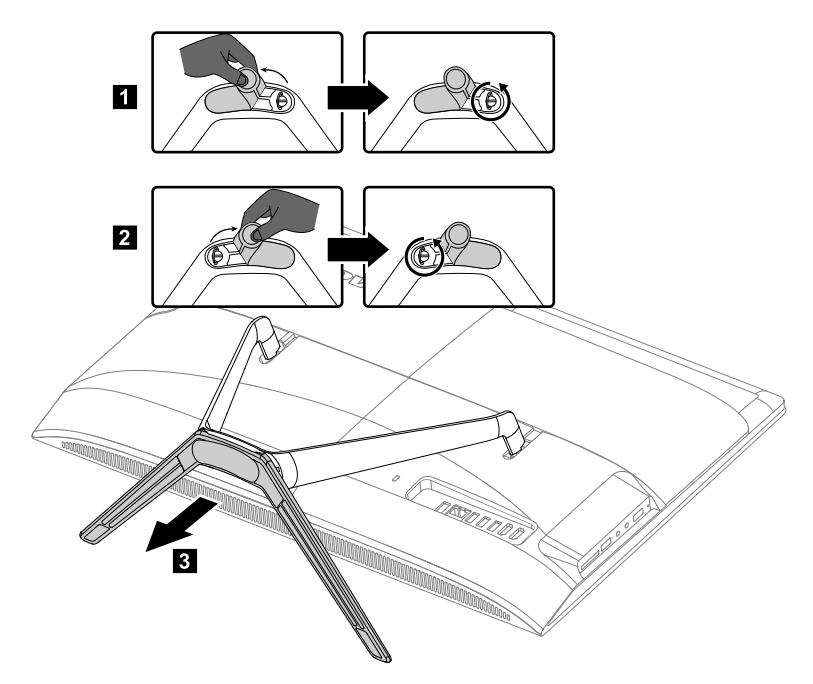

Step 6. Refer to "Installing the computer stand" to reinstall the stand base.

### **Removing the foot cover**

Attention: Turn off the computer and wait 3 to 5 minutes to let it cool down before removing the cover.

- Step 1. Remove any media (disks, CDs, or memory cards) from the drives, shut down the operating system, and turn off the computer and all attached devices.
- Step 2. Unplug all power cords from electrical outlets.
- Step 3. Disconnect all cables attached to the computer. This includes power cords, input/output (I/O) cables, and any other cables that are connected to the computer. Refer to "Left and right views" and "Rear view" for help with locating the various connectors.
- Step 4. Remove the foot base. Refer to "Removing the foot base".

Step 5. Lift up the stand holder then slide out the foot cover as shown. 1 2

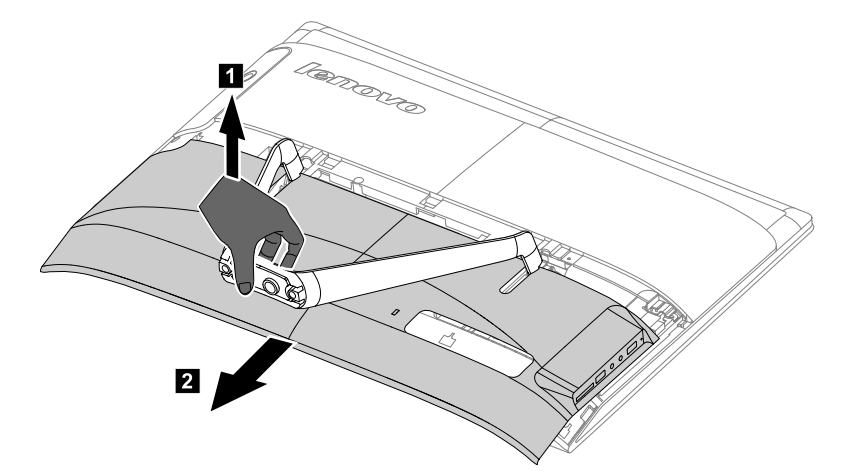

Step 6. To reattach the foot cover:

- a. Lift up the stand holder.
- b. Line up the foot cover with mounting holes on the back of the computer, then slide it back into position.

### Replacing the memory module

Attention: Turn off the computer and wait 3 to 5 minutes to let it cool down before removing the cover.

- Step 1. Remove any media (disks, CDs, or memory cards) from the drives, shut down the operating system, and turn off the computer and all attached devices.
- Step 2. Unplug all power cords from electrical outlets.
- Step 3. Disconnect all cables attached to the computer. This includes power cords, input/output (I/O) cables, and any other cables that are connected to the computer. Refer to "Left and right views" and "Rear view" for help with locating the various connectors.
- Step 4. Remove the stand base. Refer to "Removing the stand base".
- Step 5. Remove the foot cover. Refer to "Removing the foot cover".

Step 6. Remove the memory shielding as shown.

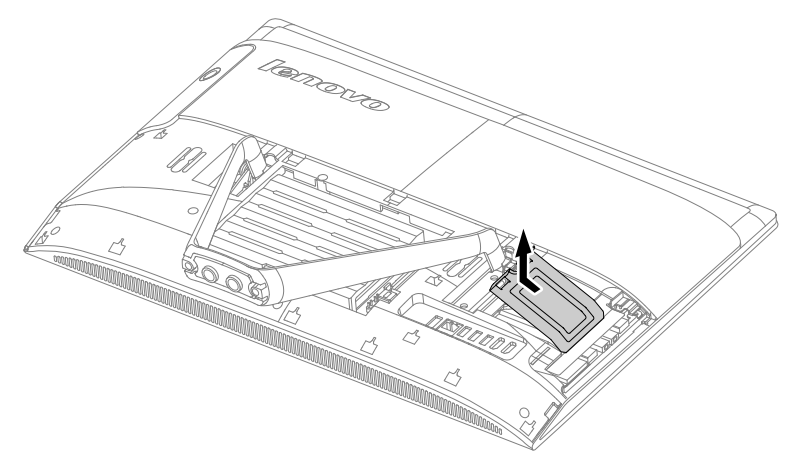

Step 7. Push out the latches on both sides of the memory socket to release the memory module **1** and gently pull the memory module upward to remove it from its socket. **2** 

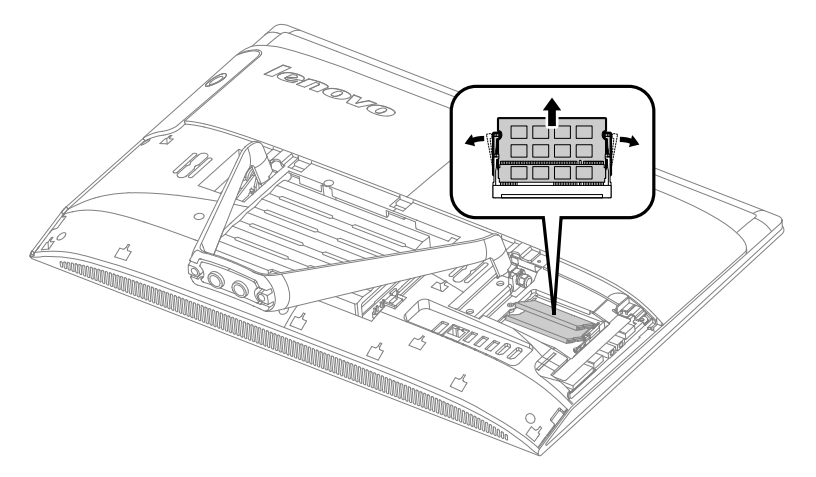

- Step 8. To install the new memory module:
  - a. Align the new memory module with the memory socket, then insert it and push down on the top edge. Make sure the latches lock the memory module in place.
  - b. Reattach the memory shielding.

Step 9. Reattach the foot cover and stand base.

### Replacing the hard disk drive

Attention: Turn off the computer and wait 3 to 5 minutes to let it cool down before removing the cover.

- Step 1. Remove any media (disks, CDs, or memory cards) from the drives, shut down the operating system, and turn off the computer and all attached devices.
- Step 2. Unplug all power cords from electrical outlets.
- Step 3. Disconnect all cables attached to the computer. This includes power cords, input/output (I/O) cables, and any other cables that are connected to the computer. Refer to "Left and right views" and "Rear view" for help with locating the various connectors.

- Step 4. Remove the stand base. Refer to "Removing the stand base".
- Step 5. Remove the foot cover. Refer to "Removing the foot cover".
- Step 6. Lift out the hard disk drive and bracket as shown.

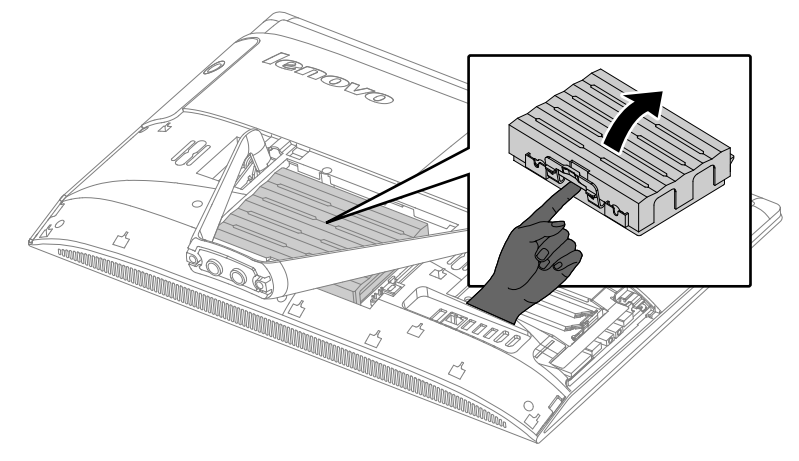

Step 7. Push the lock pins outward to release the hard disk drive from the bracket.

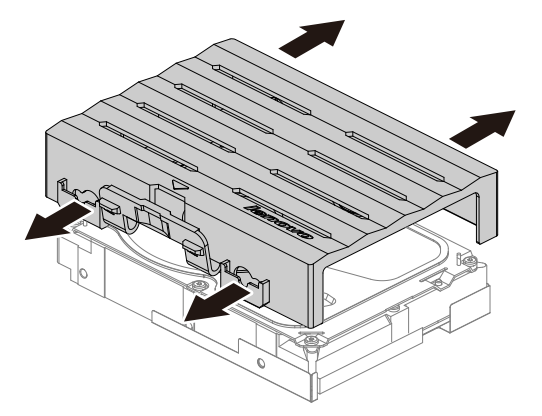

- Step 8. To install the new hard disk drive:
  - a. Line up the new hard disk drive with the bracket and secure it with the pins.
  - b. Connect the data and power cables to the new hard disk drive.
  - c. Slide the hard disk drive and bracket back into position.

Step 9. Reattach the foot cover and stand base.

### Removing the stand holder

Note: Turn off the computer and wait 3 to 5 minutes to let it cool down before removing the cover.

**Note:** It may be helpful to place the computer face-down on a soft flat surface for this procedure. Lenovo recommends that you use a blanket, towel, or other soft cloth to protect the computer screen from scratches or other damage.

#### To remove the stand holder:

- Step 1. Remove any media (disks, CDs, DVDs, or memory cards) from the drives, shut down the operating system, and turn off the computer and all attached devices.
- Step 2. Unplug all power cords from electrical outlets.

- Step 3. Disconnect all cables attached to the computer. This includes power cords, input/output (I/O) cables, and any other cables that are connected to the computer. Refer to "Left and right view" and "Rear view" for help with locating the various connectors.
- Step 4. Remove the stand base. Refer to "Removing the stand base".
- Step 5. Remove the foot cover. Refer to "Removing the foot cover".
- Step 6. Remove the four screws that secure the stand holder to the chassis, then lift up the stand holder to remove it.

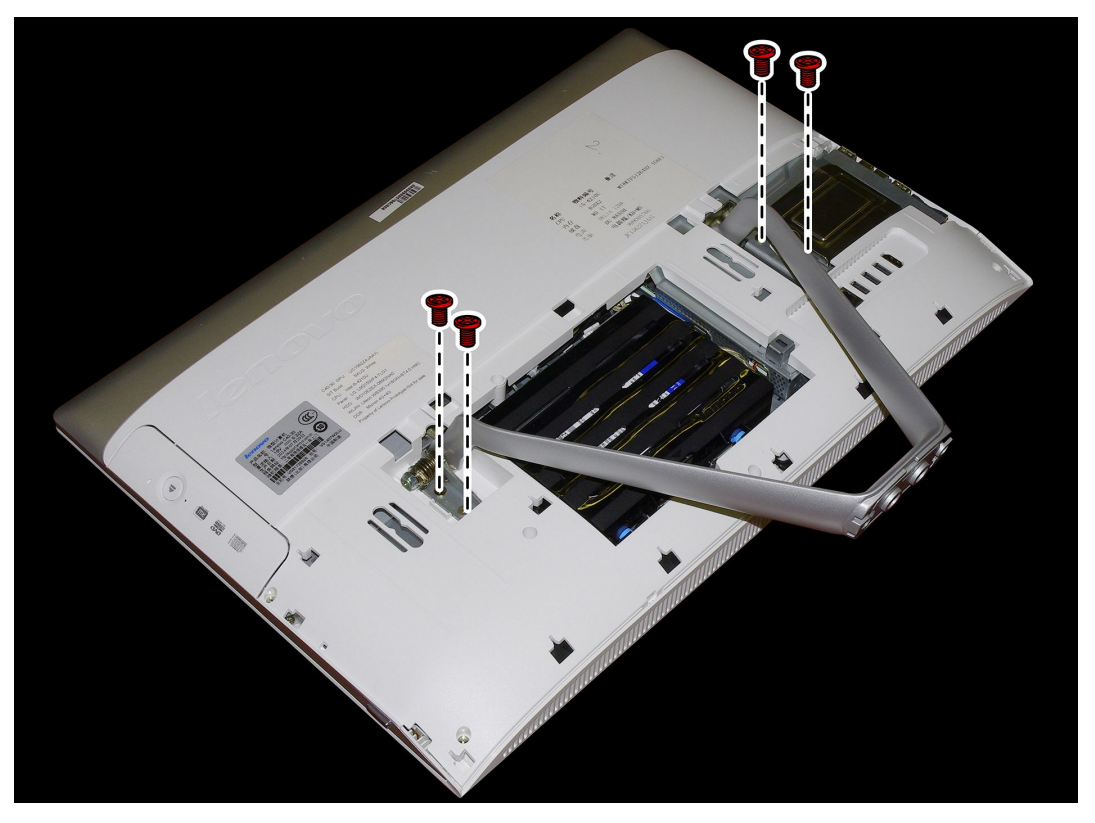

- Step 7. To reattach the stand holder:
  - a. Align the holes on the stand holder with mounting holes on the chassis, place the stand holder back into position.
  - b. Secure the stand holder to the chassis with the four screws.
- Step 8. Line up the foot cover with mounting holes on the back of the computer, then slide it back into position.
- Step 9. Reattach the stand base.

### Removing the middle cover

Note: Turn off the computer and wait 3 to 5 minutes to let it cool down before removing the cover.

**Note:** It may be helpful to place the computer face-down on a soft flat surface for this procedure. Lenovo recommends that you use a blanket, towel, or other soft cloth to protect the computer screen from scratches or other damage.

#### To remove the middle cover:

Step 1. Remove any media (disks, CDs, DVDs, or memory cards) from the drives, shut down the operating system, and turn off the computer and all attached devices.

- Step 2. Unplug all power cords from electrical outlets.
- Step 3. Disconnect all cables attached to the computer. This includes power cords, input/output (I/O) cables, and any other cables that are connected to the computer. Refer to "Left and right view" and "Rear view" for help with locating the various connectors.
- Step 4. Remove the stand base. Refer to "Removing the stand base".
- Step 5. Remove the foot cover. Refer to "Removing the foot cover".
- Step 6. Remove the stand holder. Refer to "Removing the stand holder".
- Step 7. Remove the six screws that secure the middle cover to the chassis, then

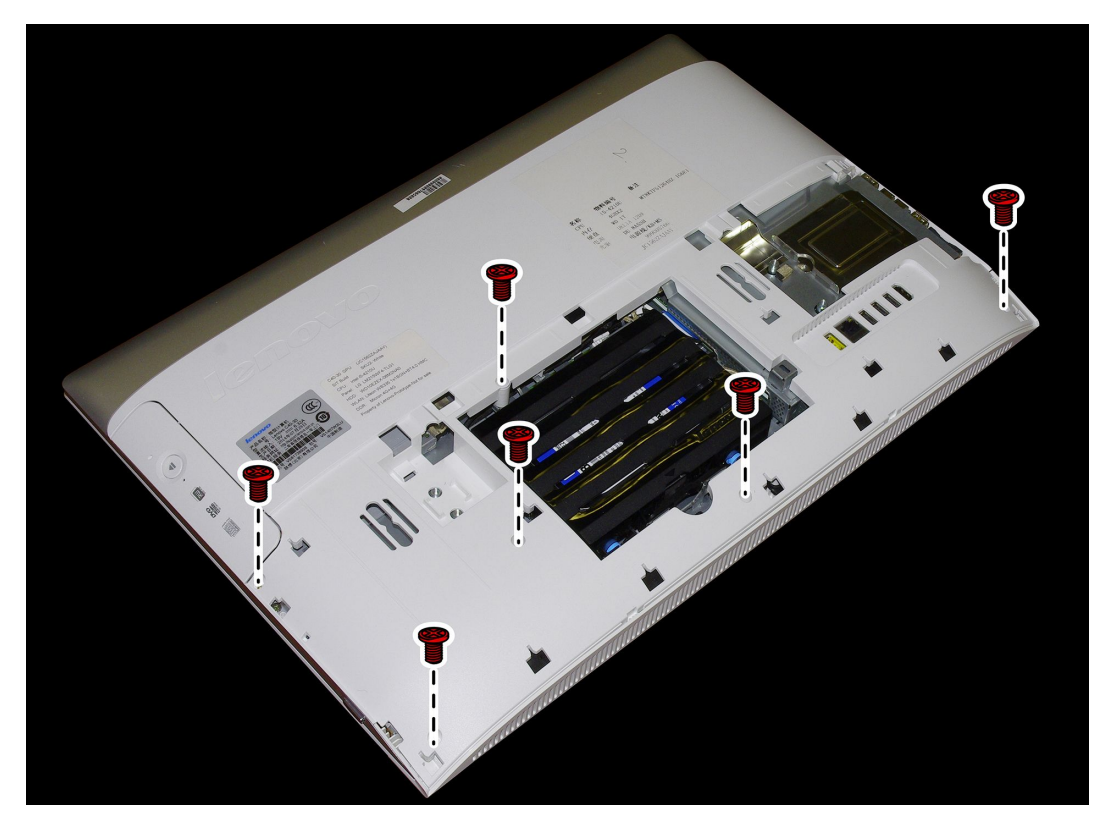

Step 8. The middle cover is pinned to the front bezel. Use the flat head of a spudger to pries out the middle cover as shown.

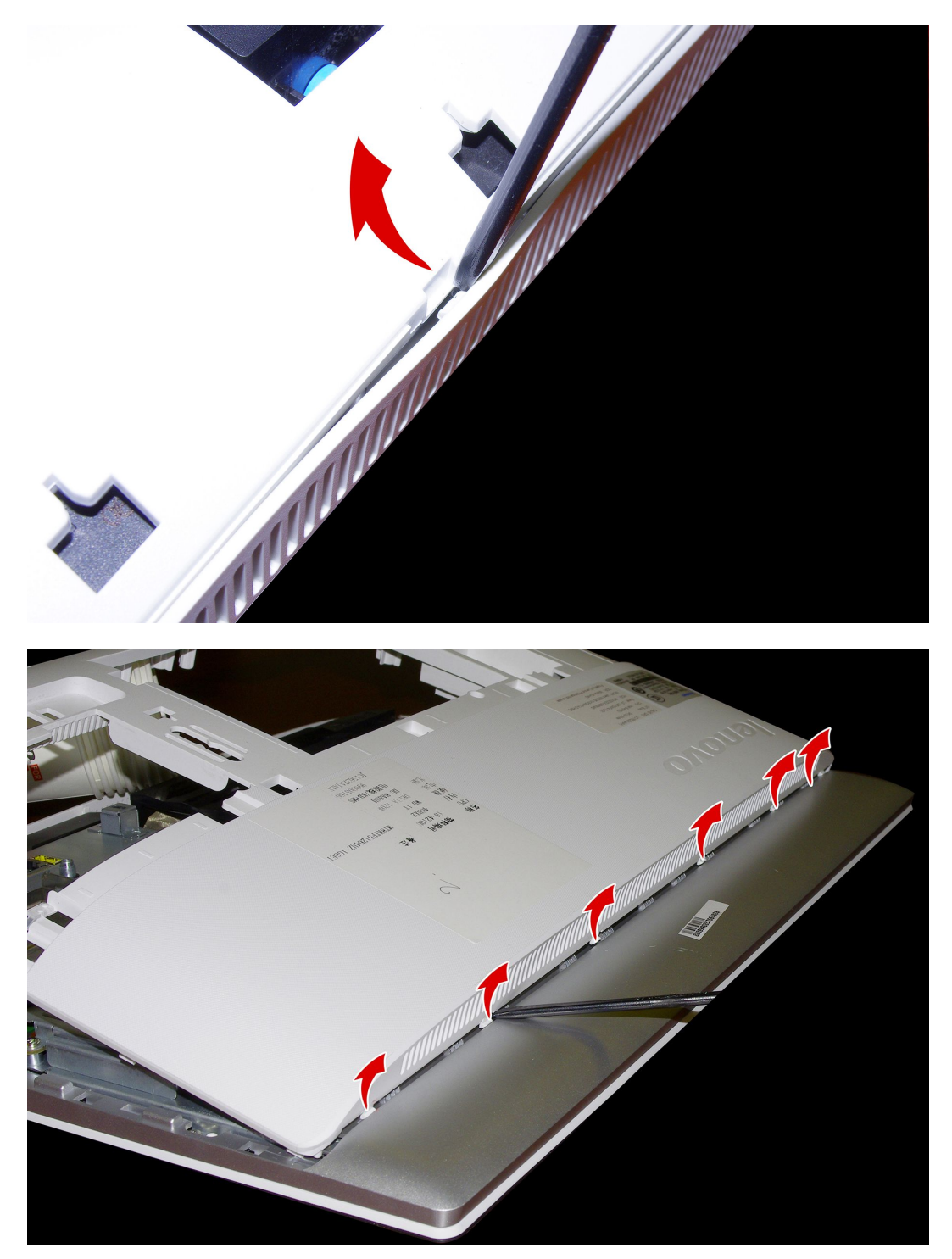

Step 9. Lift up the middle cover as shown to remove it.
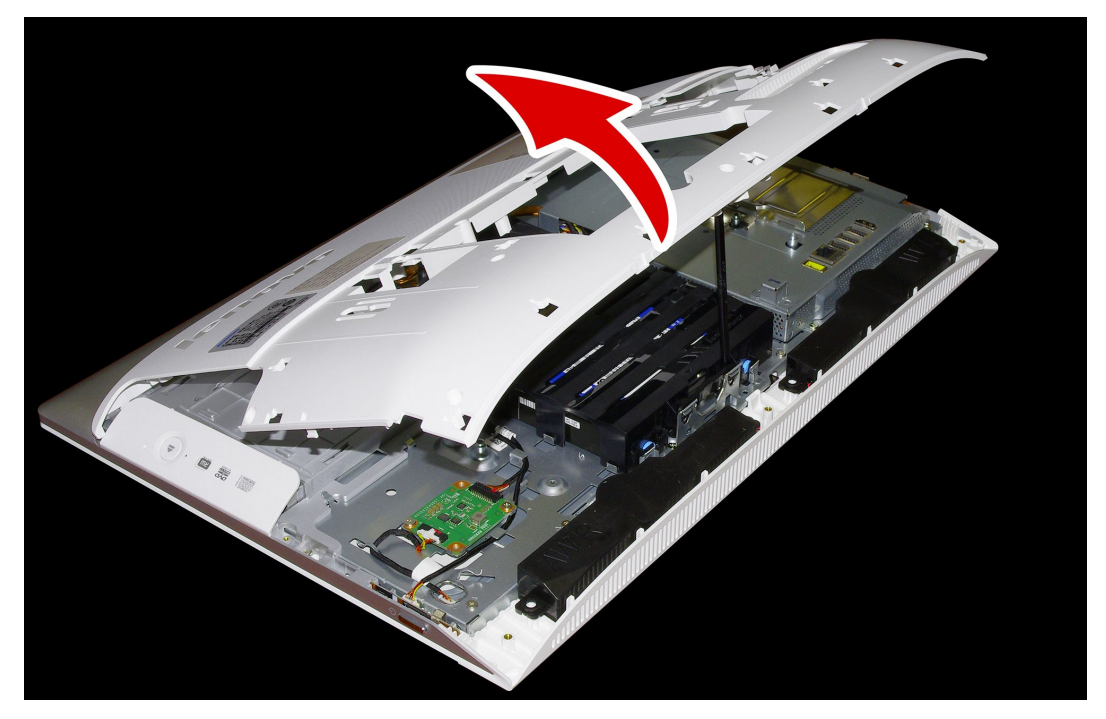

Step 10. To reattach the middle cover:

- a. Line up the middle cover with chassis, then place the middle cover back.
- b. Secure the middle cover to the chassis with the six screws.
- Step 11. Reattach the stand holder, foot cover and stand base.

## **Replacing the optical drive**

Attention: Turn off the computer and wait 3 to 5 minutes to let it cool down before removing the cover.

**Note:** It may be helpful to place the computer face-down on a soft flat surface for this procedure. Lenovo recommends that you use a blanket, towel, or other soft cloth to protect the touch screen from scratches or other damage.

- Step 1. Remove any media (disks, CDs, or memory cards) from the drives, shut down the operating system, and turn off the computer and all attached devices.
- Step 2. Unplug all power cords from electrical outlets.
- Step 3. Disconnect all cables attached to the computer. This includes power cords, input/output (I/O) cables, and any other cables that are connected to the computer. Refer to "Left and right views" and "Rear view" for help with locating the various connectors.
- Step 4. Remove the stand base. Refer to "Removing the stand base".
- Step 5. Remove the foot cover. Refer to "Removing the foot cover".
- Step 6. Remove the stand holder. Refer to "Removing the stand holder".
- Step 7. Remove the middle cover. Refer to "Removing the middle cover".

Step 8. Locate the optical removal notch, and then use a screw driver push the optical drive out.

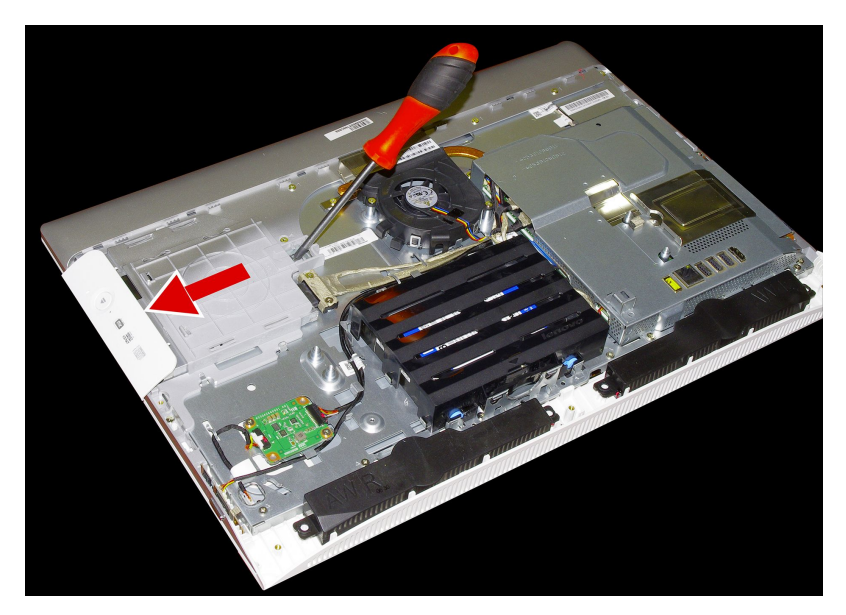

Step 9. Push a small iron stick (paper clip) into the small hole on the optical drive cover so that the disk springs out as shown.

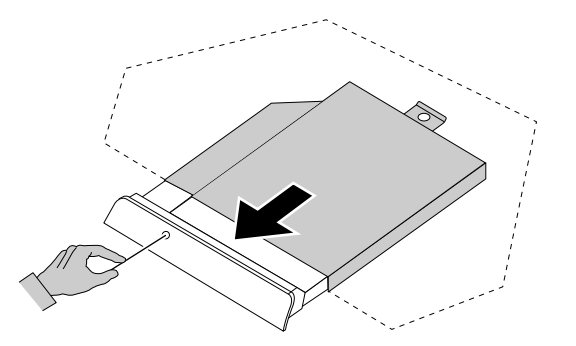

- Step 10. Remove the 2 screws that secure the optical drive to the metal bracket.
- Step 11. Use a small flat head screwdriver to press and push out the pins that secure the cover to the disk. 23

Step 12. Separate the cover from the defective optical drive.

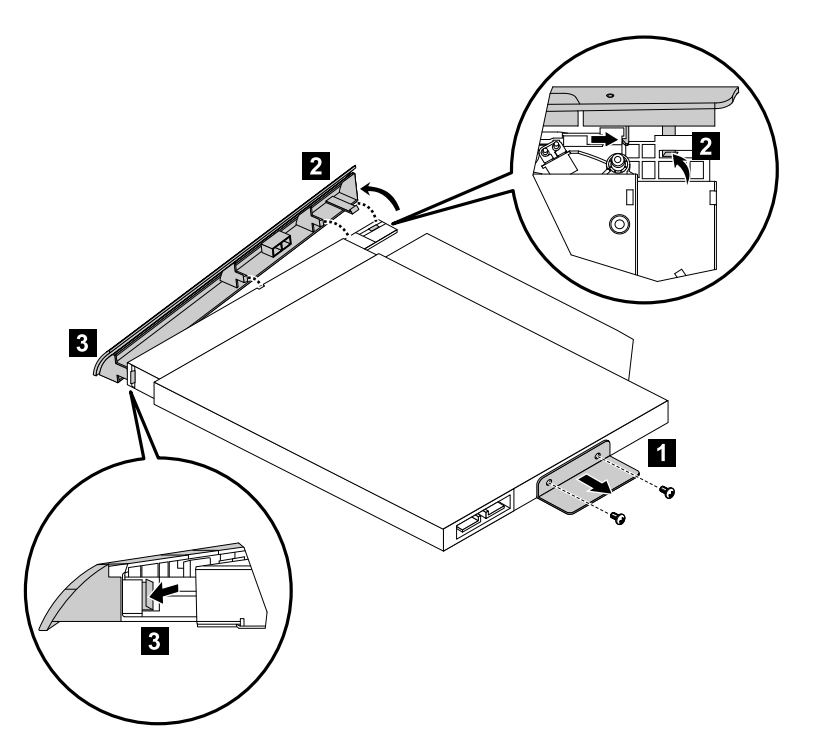

Step 13. To install the new optical drive:

- a. Align the new optical drive with the cover, and then push the cover back into position.
- b. Slide the new optical drive into the drive bay.

Step 14. Reattach the foot cover and stand base.

## Replacing the power switch board

Note: Turn off the computer and wait 3 to 5 minutes to let it cool down before removing the cover.

**Note:** It may be helpful to place the computer face-down on a soft flat surface for this procedure. Lenovo recommends that you use a blanket, towel, or other soft cloth to protect the computer screen from scratches or other damage.

#### To replace the power switch board

- Step 1. Remove any media (disks, CDs, DVDs, or memory cards) from the drives, shut down the operating system, and turn off the computer and all attached devices.
- Step 2. Unplug all power cords from electrical outlets.
- Step 3. Disconnect all cables attached to the computer. This includes power cords, input/output (I/O) cables, and any other cables that are connected to the computer. Refer to "Left and right view" and "Rear view" for help with locating the various connectors.
- Step 4. Remove the stand base. Refer to "Removing the stand base".
- Step 5. Remove the foot cover. Refer to "Removing the foot cover".
- Step 6. Remove the stand holder. Refer to "Removing the stand holder".
- Step 7. Remove the middle cover. Refer to "Removing the middle cover".

- Step 8. Push the locking pin outward to release the power switch board, then lift up the power switch board to remove it. **1**2
- Step 9. Disconnect the data cable from the power switch board.

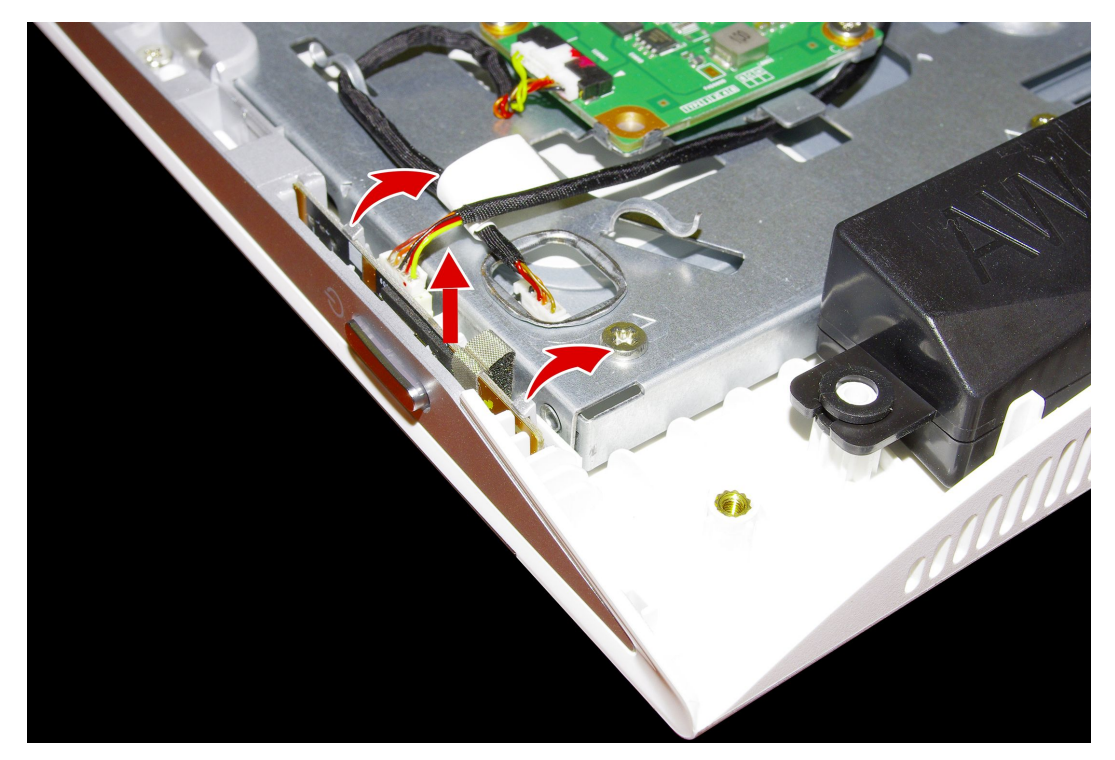

Step 10. To install the power switch board:

- a. Line up the notches on the new power switch board with the keys in the slot.
- b. Secure the power switch board with the locking pin.
- Step 11. Reattach the middle cover, stand holder, foot cover and stand base.

## **Replacing the converter board**

Note: Turn off the computer and wait 3 to 5 minutes to let it cool down before removing the cover.

**Note:** It may be helpful to place the computer face-down on a soft flat surface for this procedure. Lenovo recommends that you use a blanket, towel, or other soft cloth to protect the computer screen from scratches or other damage.

#### To replace the converter board:

- Step 1. Remove any media (disks, CDs, DVDs, or memory cards) from the drives, shut down the operating system, and turn off the computer and all attached devices.
- Step 2. Unplug all power cords from electrical outlets.
- Step 3. Disconnect all cables attached to the computer. This includes power cords, input/output (I/O) cables, and any other cables that are connected to the computer. Refer to "Left and right view" and "Rear view" for help with locating the various connectors.
- Step 4. Remove the stand base. Refer to "Removing the stand base".
- Step 5. Remove the foot cover. Refer to "Removing the foot cover".
- Step 6. Remove the stand holder. Refer to "Removing the stand holder".
- Step 7. Remove the middle cover. Refer to "Removing the middle cover".

- Step 8. Disconnect the two cables from the converter, and then remove the two screws that secure the converter board to the chassis.
- Step 9. Slide the converter board out to remove it.

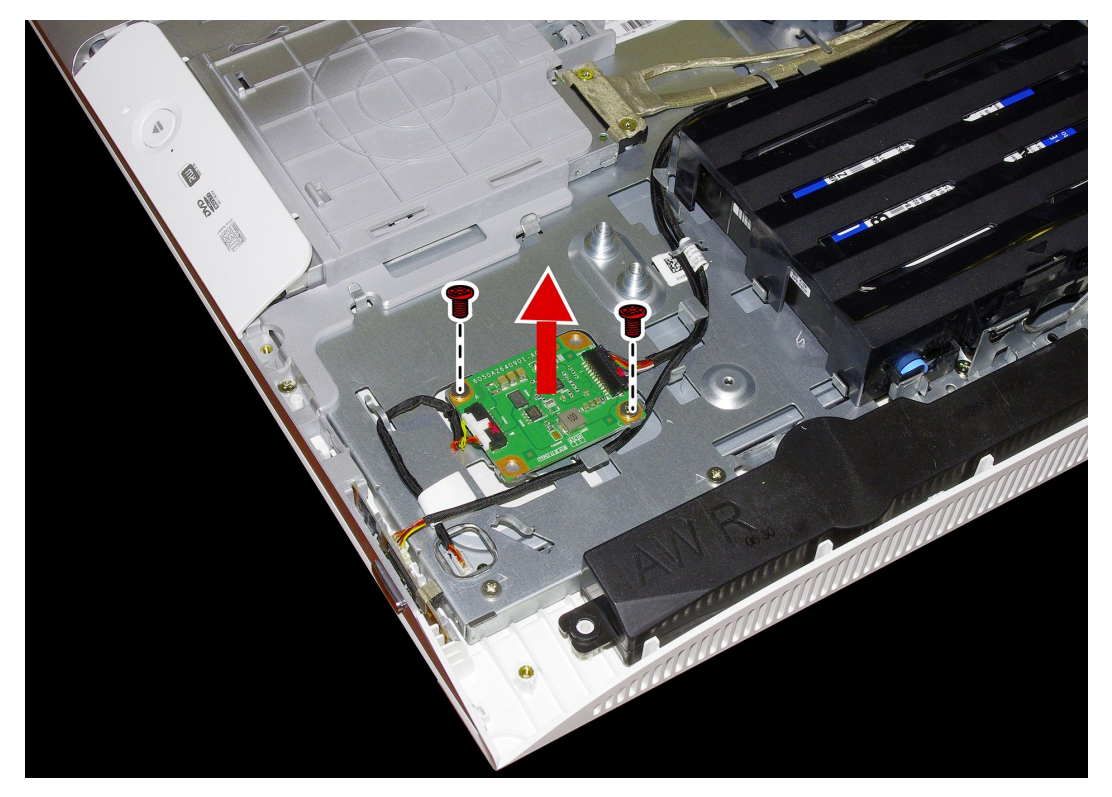

- Step 10. To install the new converter board:
  - a. Connect the two cables to the new converter board.
  - b. Align then slide the new converter board into position.
  - c. Secure the new converter board with the screw.
- Step 11. Reattach the middle cover, stand holder, foot cover and stand base.

## **Removing the EMI cover**

Note: Turn off the computer and wait 3 to 5 minutes to let it cool down before removing the cover.

**Note:** It may be helpful to place the computer face-down on a soft flat surface for this procedure. Lenovo recommends that you use a blanket, towel, or other soft cloth to protect the computer screen from scratches or other damage.

#### To replace the EMI cover

- Step 1. Remove any media (disks, CDs, DVDs, or memory cards) from the drives, shut down the operating system, and turn off the computer and all attached devices.
- Step 2. Unplug all power cords from electrical outlets.
- Step 3. Disconnect all cables attached to the computer. This includes power cords, input/output (I/O) cables, and any other cables that are connected to the computer. Refer to "Left and right view" and "Rear view" for help with locating the various connectors.
- Step 4. Remove the stand base. Refer to "Removing the stand base".
- Step 5. Remove the foot cover. Refer to "Removing the foot cover".

- Step 6. Remove the stand holder. Refer to "Removing the stand holder".
- Step 7. Remove the middle cover. Refer to "Removing the middle cover".
- Step 8. Remove the five screws that secure the EMI cover to the chassis, and then lift it up.

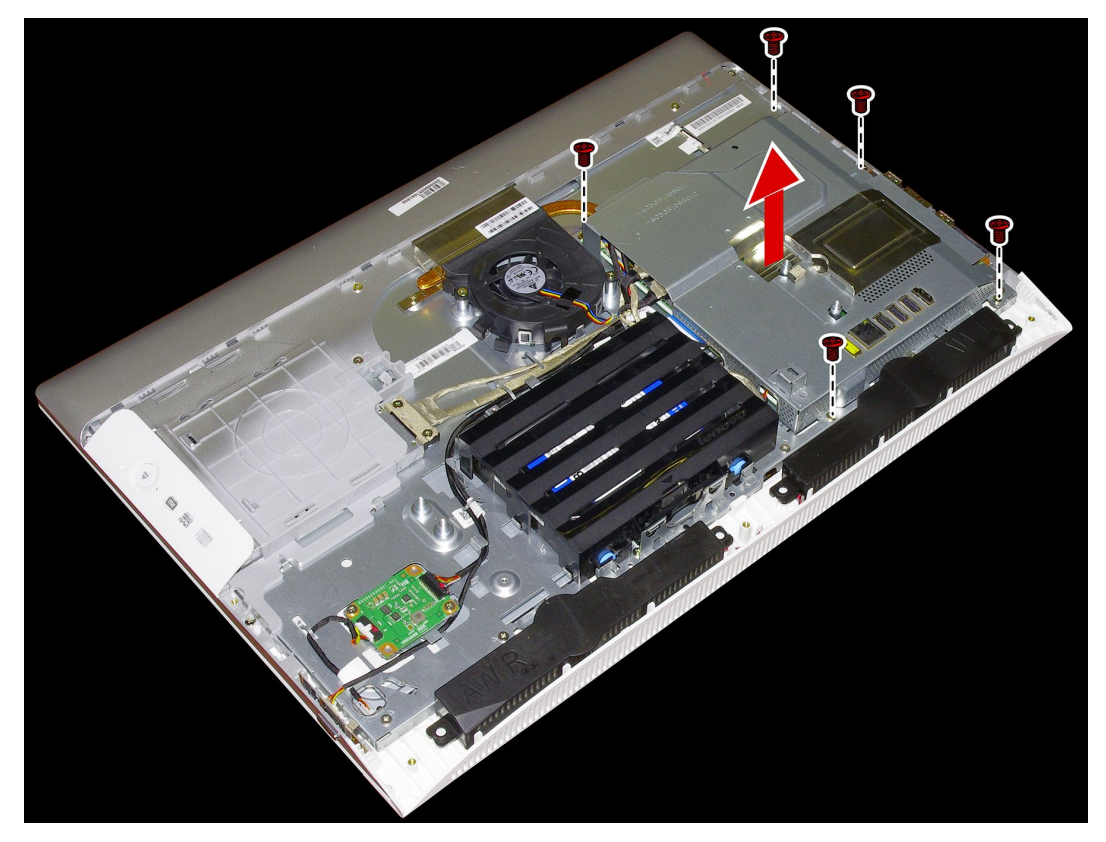

- Step 9. To reattach the EMI cover:
  - a. Line up the holes on the EMI cover with mounting holes on the chassis, then place EMI cover back into position.
  - b. Secure the EMI cover to the chassis with five screws.

Step 10. Reattach the middle cover, stand holder, foot cover and stand base.

# Replacing the system fan

Note: Turn off the computer and wait 3 to 5 minutes to let it cool down before removing the cover.

**Note:** It may be helpful to place the computer face-down on a soft flat surface for this procedure. Lenovo recommends that you use a blanket, towel, or other soft cloth to protect the computer screen from scratches or other damage.

#### To replace the system fan

- Step 1. Remove any media (disks, CDs, DVDs, or memory cards) from the drives, shut down the operating system, and turn off the computer and all attached devices.
- Step 2. Unplug all power cords from electrical outlets.
- Step 3. Disconnect all cables attached to the computer. This includes power cords, input/output (I/O) cables, and any other cables that are connected to the computer. Refer to "Left and right view" and "Rear view" for help with locating the various connectors.
- Step 4. Remove the stand base. Refer to "Removing the stand base".

- Step 5. Remove the foot cover. Refer to "Removing the foot cover".
- Step 6. Remove the stand holder. Refer to "Removing the stand holder".
- Step 7. Remove the middle cover. Refer to "Removing the middle cover".
- Step 8. Remove the EMI cover. Refer to "Removing the EMI cover".
- Step 9. Remove the sealing tape between the system fan and heat-sink.
- Step 10. Remove the two screws that secure the system fan to the chassis.
- Step 11. Disconnect the power cable from the motherboard.
- Step 12. Lift up the system fan to remove it.

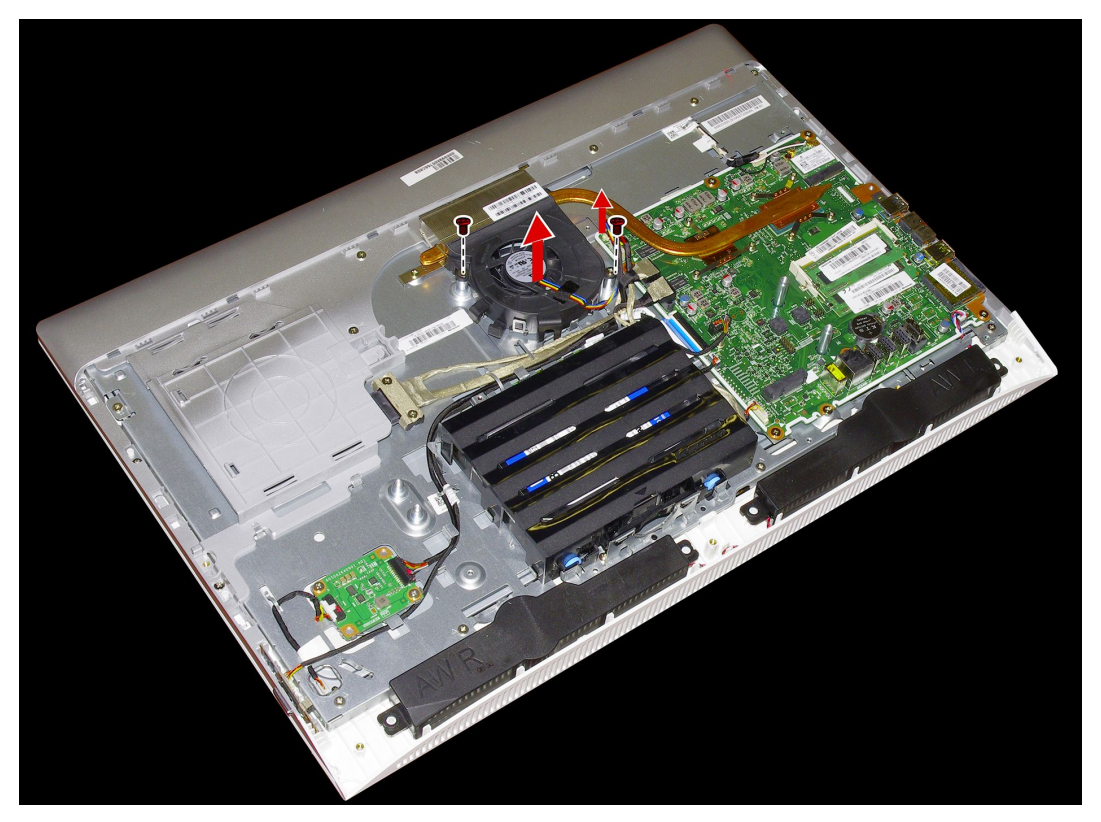

Step 13. To install the new system fan:

- a. Place the new system fan into position, and then secure it to the chassis with two screws.
- b. Connect the system fan power cable to the connector on the motherboard.
- c. Use the sealing tape to seal the gap in-between the system fan and heat-sink.

Step 14. Reattach the EMI cover, middle cover, stand holder, foot cover and stand base.

## **Replacing the heat-sink**

Note: Turn off the computer and wait 3 to 5 minutes to let it cool down before removing the cover.

**Note:** It may be helpful to place the computer face-down on a soft flat surface for this procedure. Lenovo recommends that you use a blanket, towel, or other soft cloth to protect the computer screen from scratches or other damage.

#### To replace the heat-sink:

- Step 1. Remove any media (disks, CDs, DVDs, or memory cards) from the drives, shut down the operating system, and turn off the computer and all attached devices.
- Step 2. Unplug all power cords from electrical outlets.
- Step 3. Disconnect all cables attached to the computer. This includes power cords, input/output (I/O) cables, and any other cables that are connected to the computer. Refer to "Left and right view" and "Rear view" for help with locating the various connectors.
- Step 4. Remove the stand base. Refer to "Removing the stand base".
- Step 5. Remove the foot cover. Refer to "Removing the foot cover".
- Step 6. Remove the stand holder. Refer to "Removing the stand holder".
- Step 7. Remove the middle cover. Refer to "Removing the middle cover".
- Step 8. Remove the EMI cover. Refer to "Removing the EMI cover".
- Step 9. Remove the sealing tape between the system fan and heat-sink.
- Step 10. Remove the screws that secure the heat-sink to the motherboard and chassis.
- Step 11. Slide then lift up the heat-sink to remove it.

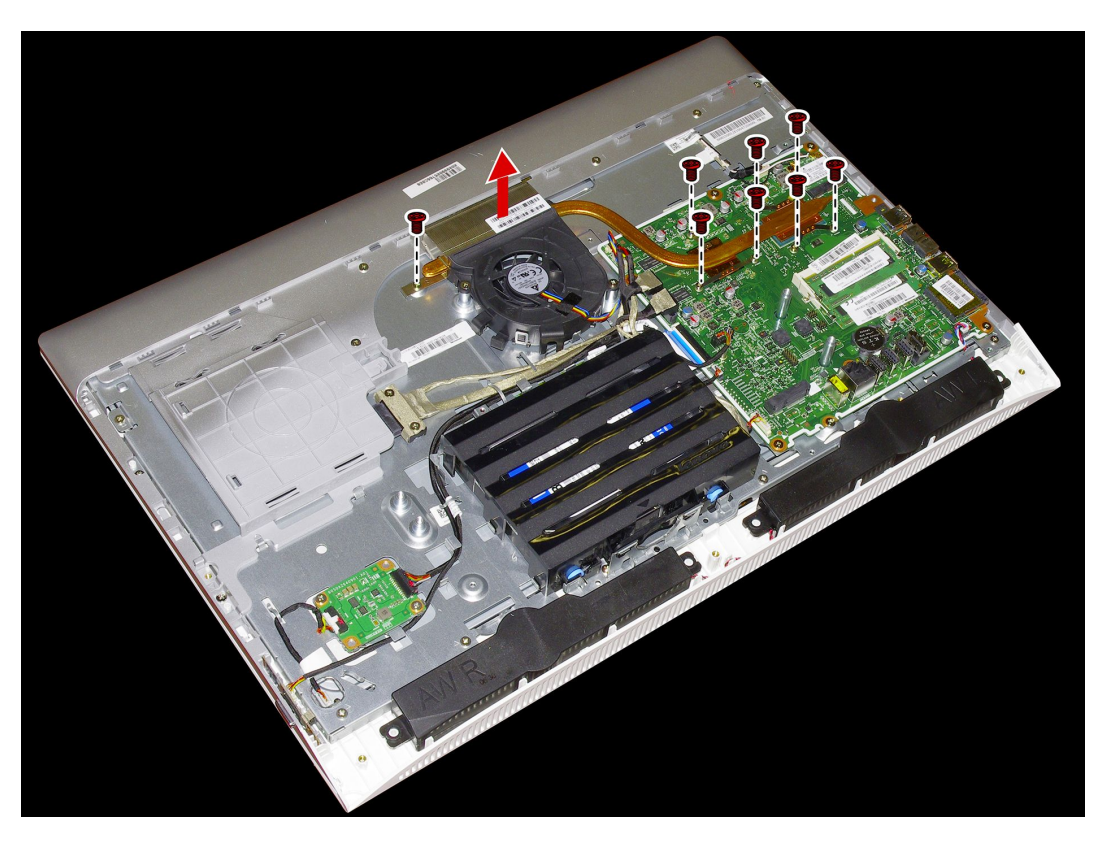

Attention: Place the heat-sink upside down on a flat surface to prevent thermal grease from contaminating other components.

Attention: Use an alcohol pad to wipe the thermal grease off the CPU.

Step 12. To install the new heat-sink:

- a. Line up the new heat-sink with mounting holes on the motherboard, then place it into position.
- b. Follow the numbers printed on the new heat-sink to secure it in order using the screws.
- c. Use the sealing tape to seal the gap in-between the system fan and heat-sink.

Step 13. Reattach the EMI cover, middle cover, stand holder, foot cover and stand base.

## Replacing the speaker system

Note: Turn off the computer and wait 3 to 5 minutes to let it cool down before removing the cover.

**Note:** It may be helpful to place the computer face-down on a soft flat surface for this procedure. Lenovo recommends that you use a blanket, towel, or other soft cloth to protect the computer screen from scratches or other damage.

#### To replace the speaker system:

- Step 1. Remove any media (disks, CDs, DVDs, or memory cards) from the drives, shut down the operating system, and turn off the computer and all attached devices.
- Step 2. Unplug all power cords from electrical outlets.
- Step 3. Disconnect all cables attached to the computer. This includes power cords, input/output (I/O) cables, and any other cables that are connected to the computer. Refer to "Left and right view" and "Rear view" for help with locating the various connectors.
- Step 4. Remove the stand base. Refer to "Removing the stand base".
- Step 5. Remove the foot cover. Refer to "Removing the foot cover".
- Step 6. Remove the stand holder. Refer to "Removing the stand holder".
- Step 7. Remove the middle cover. Refer to "Removing the middle cover".
- Step 8. Remove the EMI cover. Refer to "Removing the EMI cover".
- Step 9. Disconnect the speaker cables from the connector on the motherboard.
- Step 10. Remove the four screws that secure the speaker system to the chassis, then lift up the speaker system to remove it.

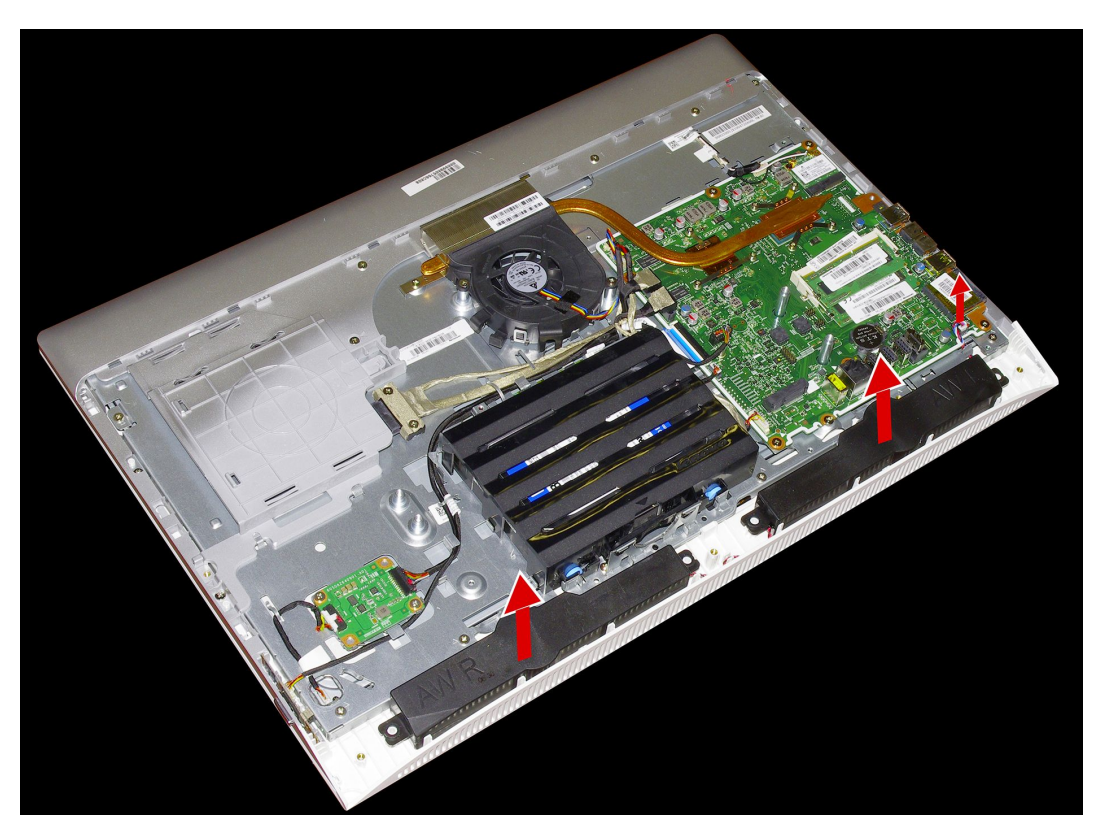

Step 11. To install the new speaker system:

- a. Place the new speaker system into position, then secure it with four screws.
- b. Connect the new speaker cables to the connector on the motherboard.

Step 12. Reattach the EMI cover, middle cover, stand holder, foot cover and stand base.

## **Replacing the Wi-Fi card**

Note: Turn off the computer and wait 3 to 5 minutes to let it cool down before removing the cover.

**Note:** It may be helpful to place the computer face-down on a soft flat surface for this procedure. Lenovo recommends that you use a blanket, towel, or other soft cloth to protect the computer screen from scratches or other damage.

#### To replace the Wi-Fi card:

- Step 1. Remove any media (disks, CDs, DVDs, or memory cards) from the drives, shut down the operating system, and turn off the computer and all attached devices.
- Step 2. Unplug all power cords from electrical outlets.
- Step 3. Disconnect all cables attached to the computer. This includes power cords, input/output (I/O) cables, and any other cables that are connected to the computer. Refer to "Left and right view" and "Rear view" for help with locating the various connectors.
- Step 4. Remove the stand base. Refer to "Removing the stand base".
- Step 5. Remove the foot cover. Refer to "Removing the foot cover".
- Step 6. Remove the stand holder. Refer to "Removing the stand holder".
- Step 7. Remove the middle cover. Refer to "Removing the middle cover".
- Step 8. Remove the EMI cover. Refer to "Removing the EMI cover".

- Step 9. Disconnect the antenna cables from the Wi-Fi card.
- Step 10. Remove the screw that secures the Wi-Fi card to the motherboard.
- Step 11. Lift up the Wi-Fi card to remove it from the socket.

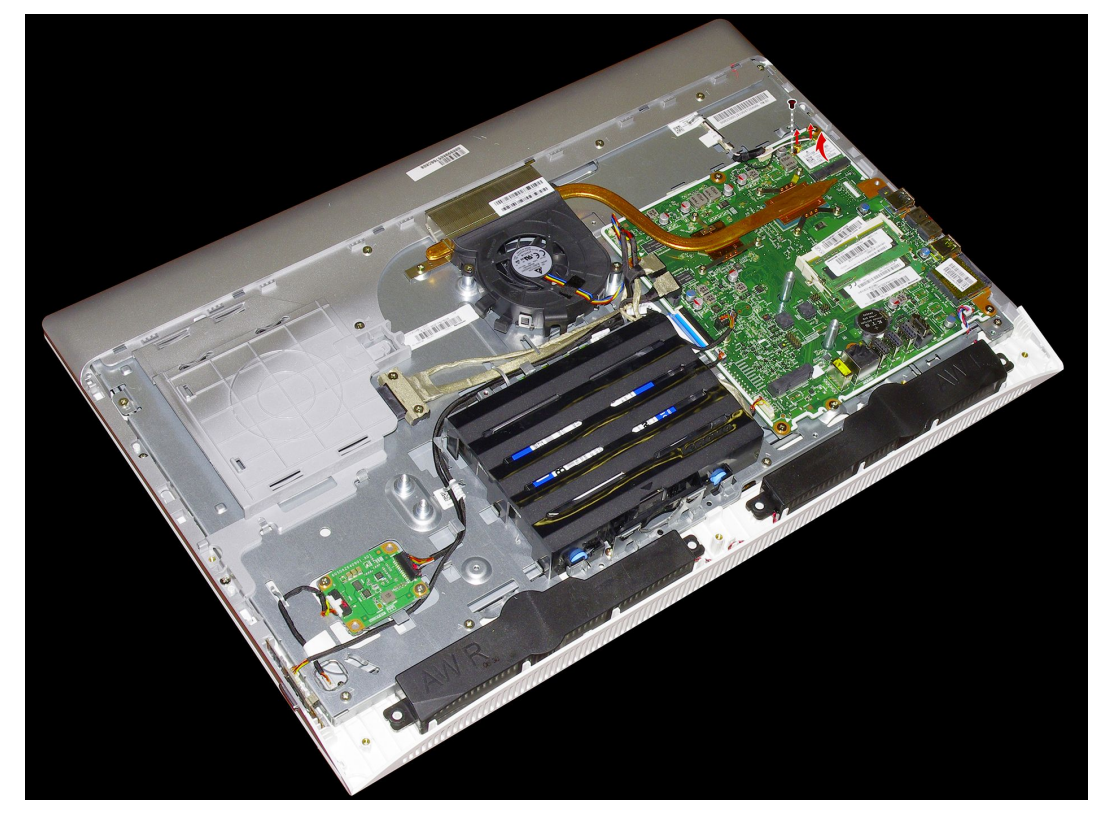

Step 12. To install the new Wi-Fi card:

- a. Insert the notched end of the Wi-Fi card into the card port on the motherboard.
- b. Secure new the Wi-Fi card to the motherboard with the screw.
- c. Connect the antenna cables to the new Wi-Fi card.

Step 13. Reattach the EMI cover, middle cover, stand holder, foot cover and stand base.

## Removing the rear deco

Note: Turn off the computer and wait 3 to 5 minutes to let it cool down before removing the cover.

**Note:** It may be helpful to place the computer face-down on a soft flat surface for this procedure. Lenovo recommends that you use a blanket, towel, or other soft cloth to protect the computer screen from scratches or other damage.

#### To remove the rear deco:

- Step 1. Remove any media (disks, CDs, DVDs, or memory cards) from the drives, shut down the operating system, and turn off the computer and all attached devices.
- Step 2. Unplug all power cords from electrical outlets.
- Step 3. Disconnect all cables attached to the computer. This includes power cords, input/output (I/O) cables, and any other cables that are connected to the computer. Refer to "Left and right view" and "Rear view" for help with locating the various connectors.
- Step 4. Remove the stand base. Refer to "Removing the stand base".

- Step 5. Remove the foot cover. Refer to "Removing the foot cover".
- Step 6. Remove the stand holder. Refer to "Removing the stand holder".
- Step 7. Remove the middle cover. Refer to "Removing the middle cover".
- Step 8. Remove the optical drive. Refer to "Replacing the optical drive".
- Step 9. Remove the six screws that secure the rear deco to the chassis.

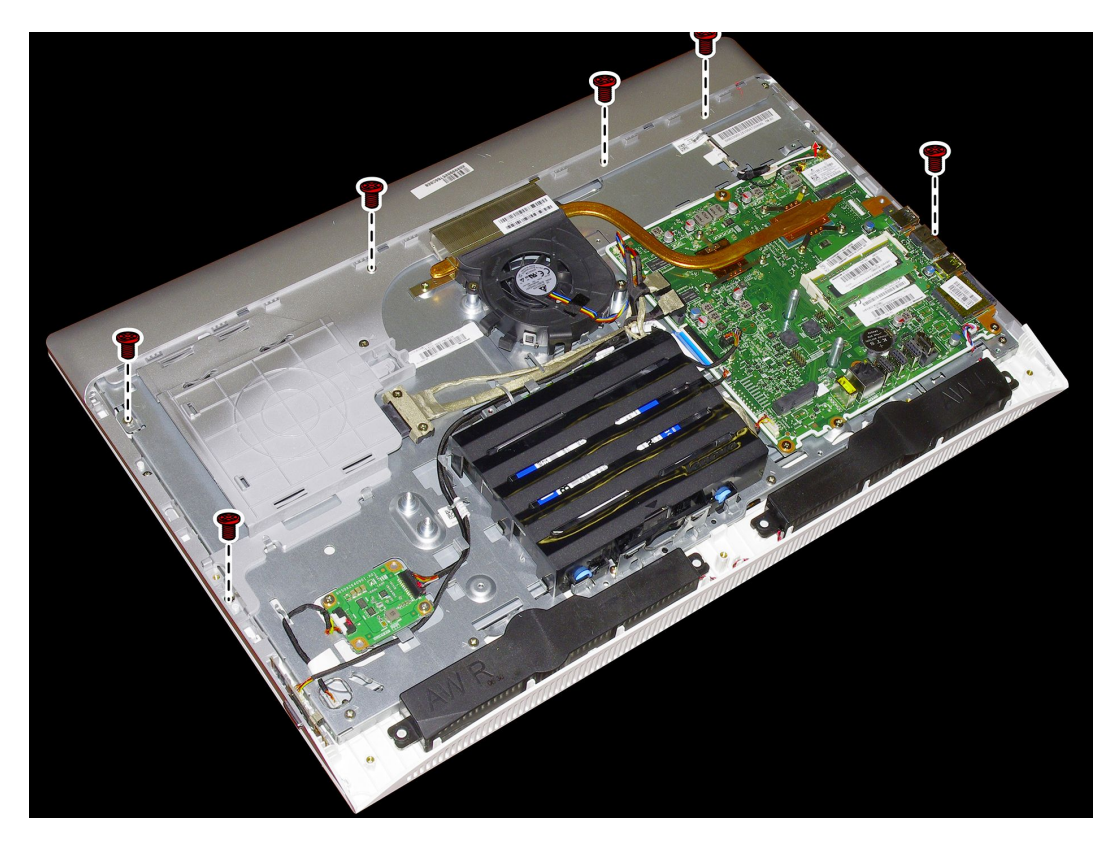

#### Step 10. Slide the rear deco upward to remove it.

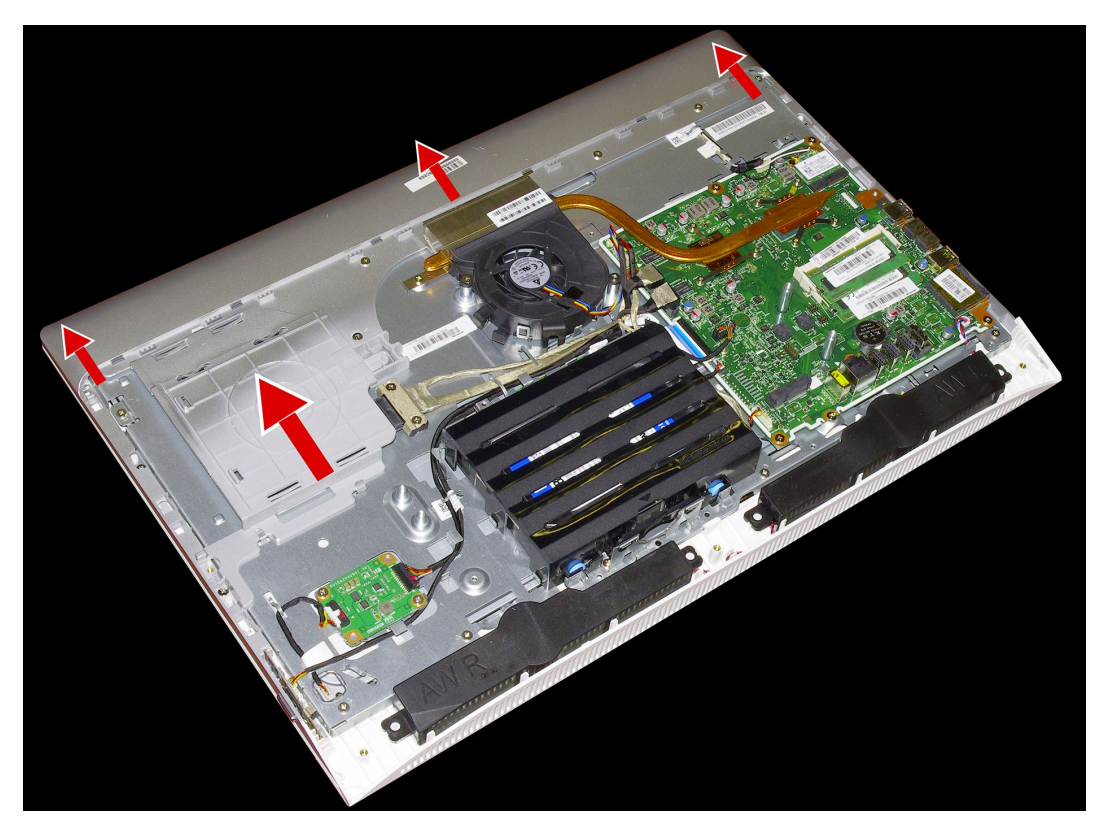

Step 11. To reattach the rear deco:

- a. Line up the rear deco with the guide track on the chassis.
- b. Secure the rear deco to the chassis with the six screws.
- Step 12. Reattach the optical drive, middle cover, stand holder, foot cover and stand base.

## **Replacing the motherboard**

Note: Turn off the computer and wait 3 to 5 minutes to let it cool down before removing the cover.

**Note:** It may be helpful to place the computer face-down on a soft flat surface for this procedure. Lenovo recommends that you use a blanket, towel, or other soft cloth to protect the computer screen from scratches or other damage.

#### To replace the motherboard:

- Step 1. Remove any media (disks, CDs, DVDs, or memory cards) from the drives, shut down the operating system, and turn off the computer and all attached devices.
- Step 2. Unplug all power cords from electrical outlets.
- Step 3. Disconnect all cables attached to the computer. This includes power cords, input/output (I/O) cables, and any other cables that are connected to the computer. Refer to "Left and right view" and "Rear view" for help with locating the various connectors.
- Step 4. Remove the stand base. Refer to "Removing the stand base".
- Step 5. Remove the foot cover. Refer to "Removing the foot cover".
- Step 6. Remove the memory modules. Refer to "Replacing a memory module".
- Step 7. Remove the stand holder. Refer to "Removing the stand holder".

- Step 8. Remove the middle cover. Refer to "Removing the middle cover".
- Step 9. Remove the optical drive. Refer to "Replacing the optical drive".
- Step 10. Remove the EMI cover. Refer to "Removing the EMI cover".
- Step 11. Remove the heat-sink. Refer to "Replacing the heat-sink".
- Step 12. Remove the Wi-Fi card. Refer to "Replacing the Wi-Fi card".
- Step 13. Remove the seven screws that secure the motherboard to the chassis and lift the motherboard up to remove it.

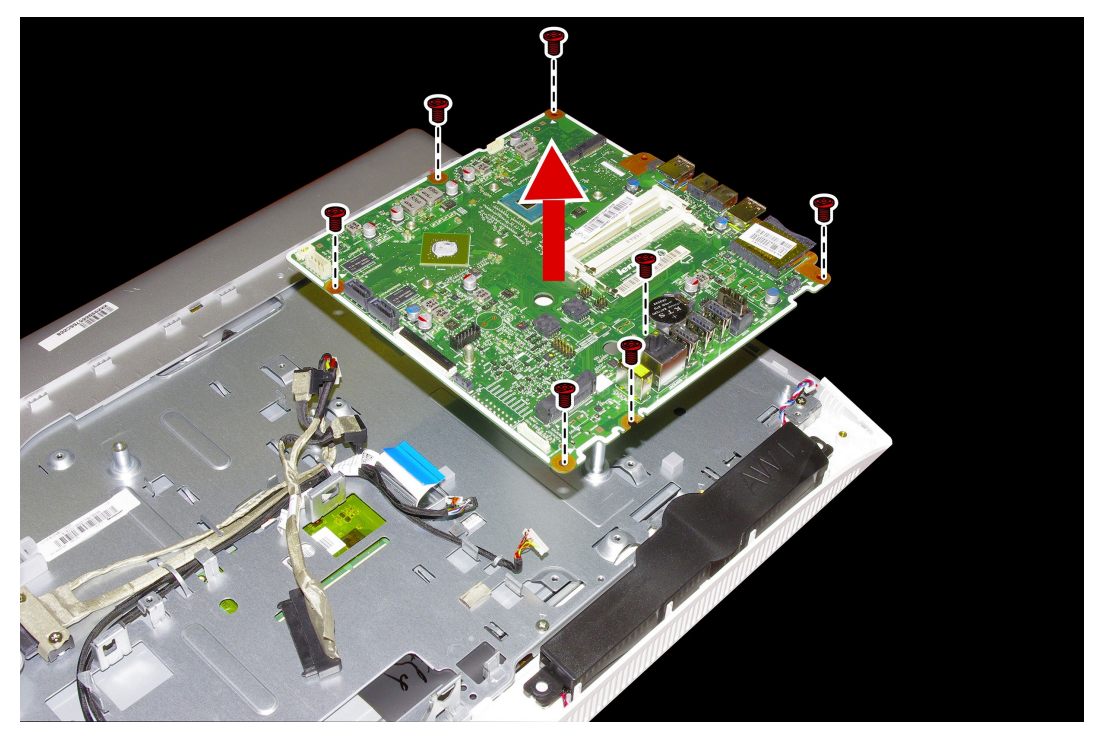

- Step 14. To install the new motherboard:
  - a. Line up the holes on the new motherboard with the mounting holes chassis and place the new motherboard into position.
  - b. Use the screws to secure the new motherboard to the chassis.
  - c. Connect all the cables to the new motherboard.
- Step 15. Install the following parts to the new motherboard:
  - Wi-Fi card
  - TV-Tuner card
  - Heat-sink
  - Memory module

Step 16. Reattach the EMI cover, middle cover, stand holder, foot cover and stand base.

### Replacing the camera

Note: Turn off the computer and wait 3 to 5 minutes to let it cool down before removing the cover.

**Note:** It may be helpful to place the computer face-down on a soft flat surface for this procedure. Lenovo recommends that you use a blanket, towel, or other soft cloth to protect the computer screen from scratches or other damage.

#### To replace the camera:

- Step 1. Remove any media (disks, CDs, DVDs, or memory cards) from the drives, shut down the operating system, and turn off the computer and all attached devices.
- Step 2. Unplug all power cords from electrical outlets.
- Step 3. Disconnect all cables attached to the computer. This includes power cords, input/output (I/O) cables, and any other cables that are connected to the computer. Refer to "Left and right view" and "Rear view" for help with locating the various connectors.
- Step 4. Remove the stand base. Refer to "Removing the stand base".
- Step 5. Remove the foot cover. Refer to "Removing the foot cover".
- Step 6. Remove the optical drive. Refer to "Replacing the optical drive".
- Step 7. Remove the stand holder. Refer to "Removing the stand holder".
- Step 8. Remove the middle cover. Refer to "Removing the middle cover".
- Step 9. Remove the rear deco. Refer to "Replacing the rear deco".
- Step 10. Removing the camera protecting rubber as shown.

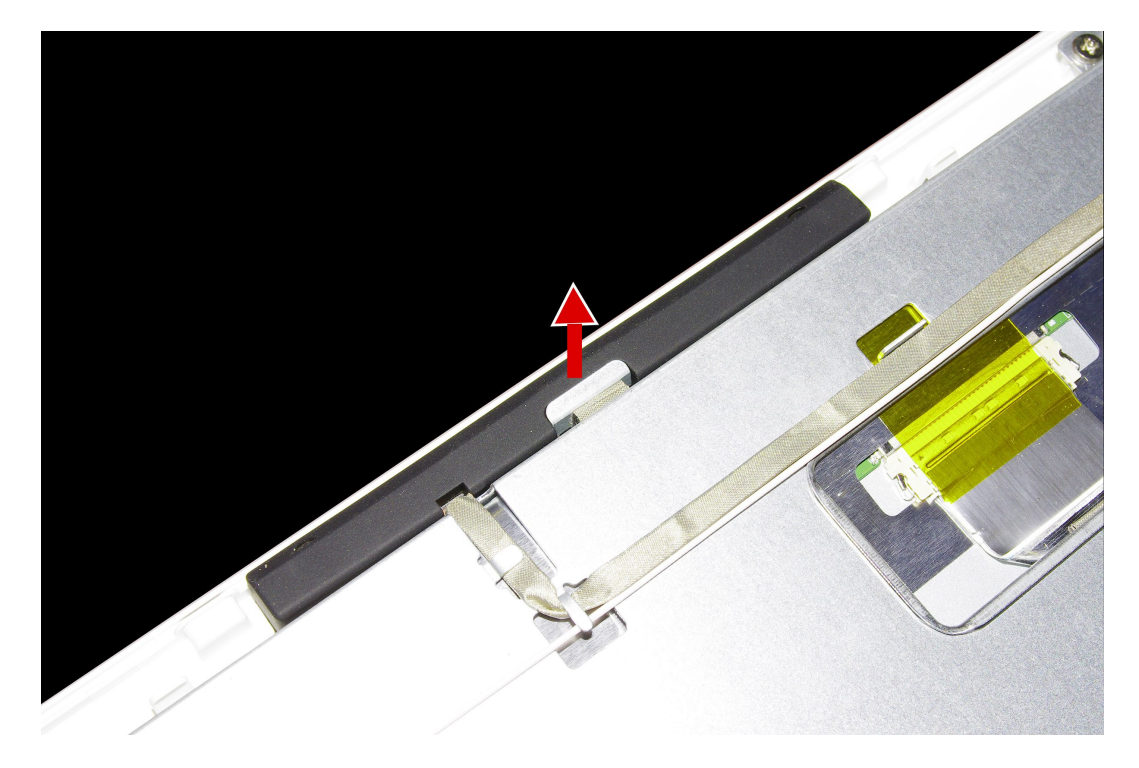

1

Step 11. Remove the two screws that secure camera to the front bezel.

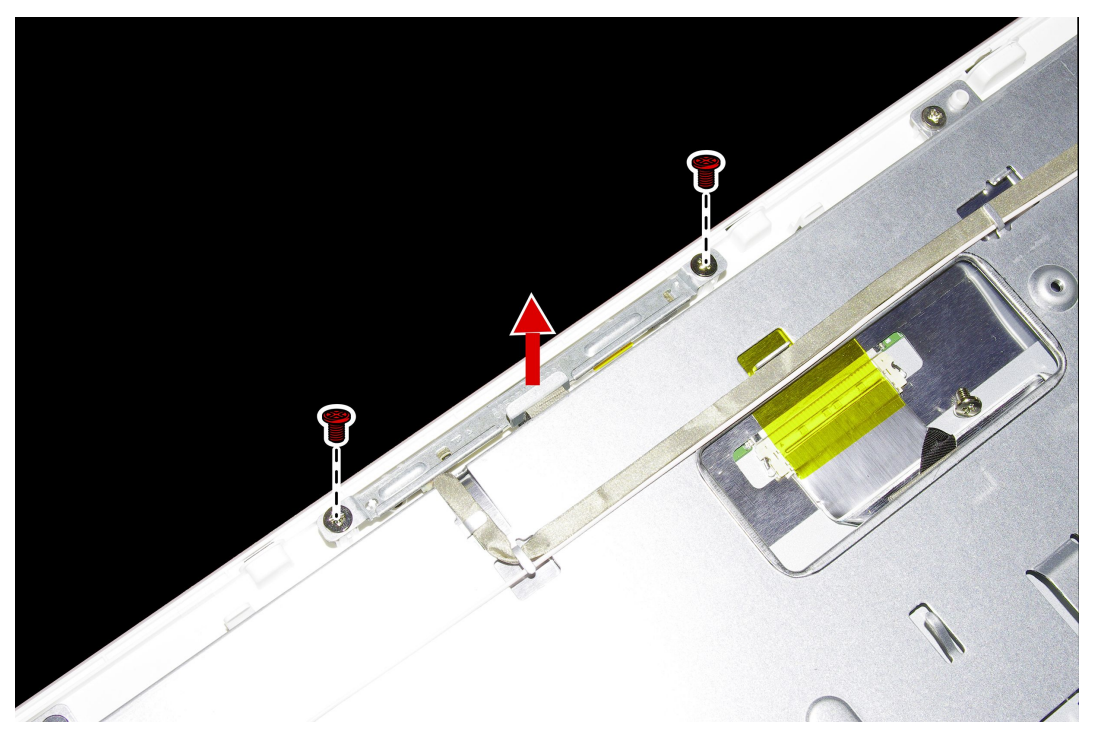

Step 12. Disconnect the camera data cable from the connector on the camera.

- Step 13. To install the new camera:
  - a. Connect the data cable to the new camera.
  - b. Place the new camera into position, secure the camera to the front bezel with the two screws.

Step 14. Reattach the rear deco, optical drive, middle cover, stand holder, foot cover and stand base.

## Replacing the LED panel module

Note: Turn off the computer and wait 3 to 5 minutes to let it cool down before removing the cover.

**Note:** It may be helpful to place the computer face-down on a soft flat surface for this procedure. Lenovo recommends that you use a blanket, towel, or other soft cloth to protect the computer screen from scratches or other damage.

#### To replace the LED panel module:

- Step 1. Remove any media (disks, CDs, DVDs, or memory cards) from the drives, shut down the operating system, and turn off the computer and all attached devices.
- Step 2. Unplug all power cords from electrical outlets.
- Step 3. Disconnect all cables attached to the computer. This includes power cords, input/output (I/O) cables, and any other cables that are connected to the computer. Refer to "Left and right view" and "Rear view" for help with locating the various connectors.
- Step 4. Remove the stand base. Refer to "Removing the stand base".
- Step 5. Remove the foot cover. Refer to "Removing the foot cover".
- Step 6. Remove the stand holder. Refer to "Removing the stand holder".
- Step 7. Remove the middle cover. Refer to "Removing the middle cover".
- Step 8. Remove the optical drive. Refer to "Replacing the optical drive".

- Step 9. Remove the EMI cover. Refer to "Removing the EMI cover".
- Step 10. Remove the system fan. Refer to "Replacing the system fan".
- Step 11. Remove the heat-sink. Refer to "Replacing the heat-sink".
- Step 12. Remove the speaker system. Refer to "Replacing the speaker system".
- Step 13. Remove the motherboard. Refer to "Replacing the motherboard".
- Step 14. Remove the rear deco. Refer to "Removing the rear deco".
- Step 15. Remove the camera. Refer to "Replacing the camera".
- Step 16. Remove the touch cable, converter cable and optical drive connector.

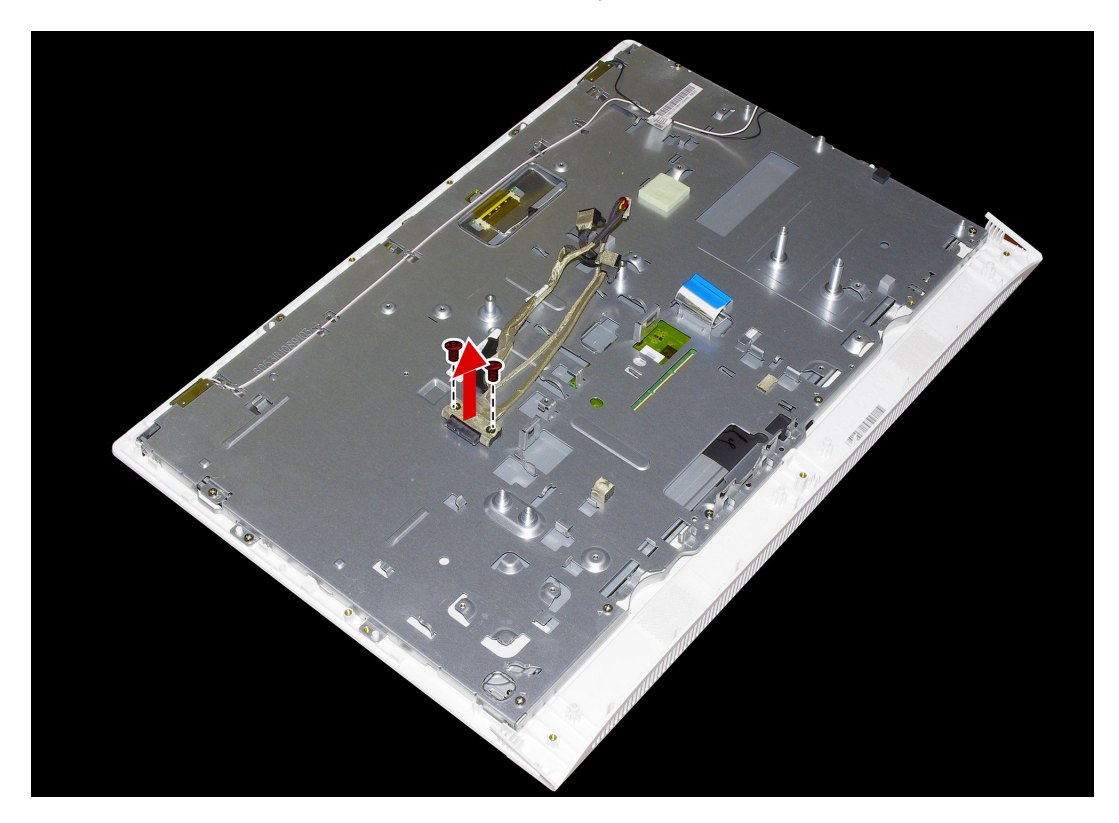

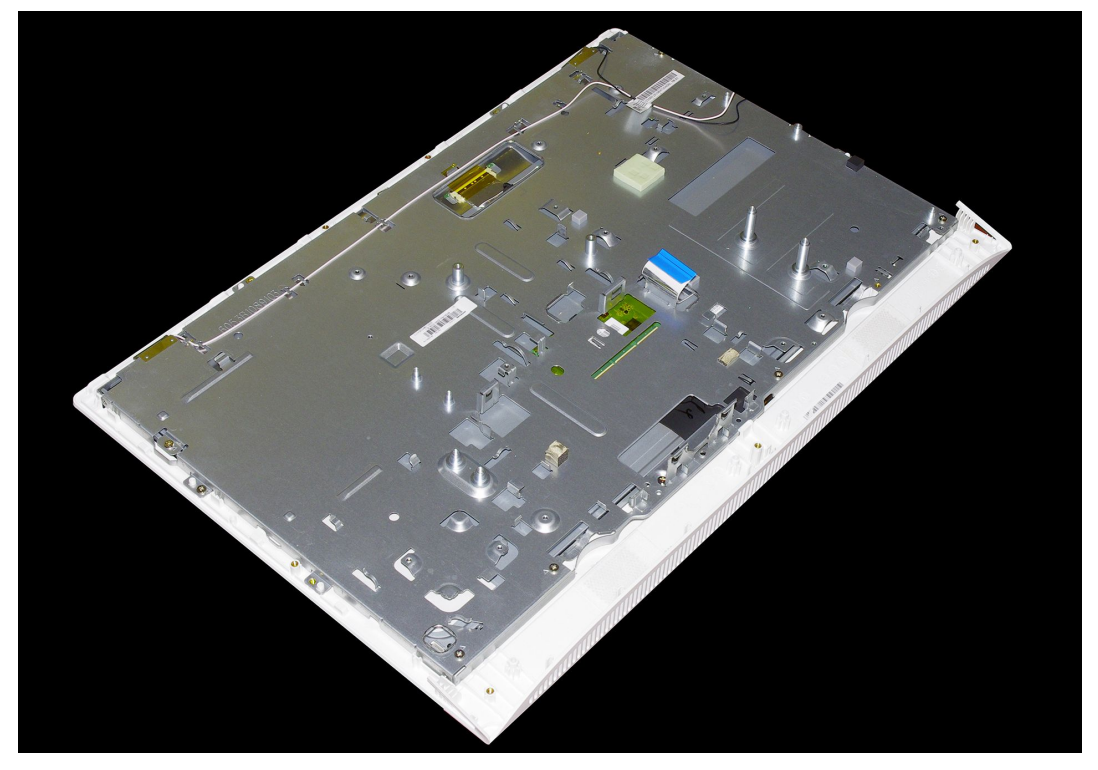

Step 17. To install the new the LED panel module:

| The new LED panel module including: | 1. LED panel                                                                |
|-------------------------------------|-----------------------------------------------------------------------------|
|                                     | 2. LVDS cable                                                               |
|                                     | <ol> <li>Touch control board and touch cable. (Touch model only)</li> </ol> |

- a. Line up the optical drive connector with mounting holes on the chassis, and then secure connector with the two screws.
- b. Connect the converter cable to the connector on the LED panel.
- c. Connect the LVDS cable to the connector on the motherboard.
- d. Connect the touch control board cables to the connector on the touch control board.
- e. Attach the camera to the new LED module.
- f. Line up the rear deco with the guide track on the LED module, then slide the rear deco into position.
- g. Secure the rear deco to the new LED module with the six screws.
- h. Attach the speaker module to the new LED module.
- Step 18. Reattach the motherboard, speaker system, heat-sink, system fan, EMI cover, optical drive, middle cover, computer stand, foot cover and stand base.

# Chapter 8. FRU lists

This chapter lists the information on the field replaceable units (FRUs) for Lenovo C40-05 All-In-One desktop computer.

Attention: Be sure to read and understand all the safety information before replacing any FRUs.

Notes: FRUs that have a 1 or 2 in the CRU column are Customer Replaceable Units (CRUs).

- 1- identifies parts that are fairly simple to replace, requiring few or no tools.
- 2- identifies parts that are slightly more difficult to replace.
- N-identifies parts that are not to be replaced by the customer.

| Item # | Description                     | Lenovo PN  |   |
|--------|---------------------------------|------------|---|
|        | BDPLANAR                        |            |   |
|        | T C4005 NOK A8-6410 UMA MB      | 5B20H08893 |   |
|        | T C4005NOK A6-6310 W/HD_INUMAMB | 5B20H08886 |   |
|        | T C4005 NOK 1G A8-6410 DIS MB   | 5B20H08875 |   |
|        | T C4005 NOK 1G A4-6210 DIS MB   | 5B20H08890 |   |
|        | T C4005 W8P A8-6410 UMA MB      | 5B20H08876 |   |
|        | T C4005W8P A6-6310 W/HD_INUMAMB | 5B20H08892 |   |
|        | T C4005 W8P 1G A8-6410 DIS MB   | 5B20H08883 |   |
|        | T C4005 W8P 1G A4-6210 DIS MB   | 5B20H08878 | 1 |
|        | T C4005 W8S A8-6410 UMA MB      | 5B20H14258 | 1 |
|        | T C4005W8S A6-6310 W/HD_INUMAMB | 5B20H14260 | N |
|        | T C4005 W8S 1G A8-6410 DIS MB   | 5B20H14266 | N |
|        | T C4005 W8S 1G A4-6210 DIS MB   | 5B20H14262 |   |
|        | T C4005 NOK 1G E2-6110 DIS MB   | 5B20H15088 |   |
|        | T C4005 W8S 1G E2-6110 DIS MB   | 5B20H15083 |   |
|        | T C4005 W8P 1G E2-6110 DIS MB   | 5B20H15089 | 1 |
|        | T C4005NOK A4-6210 W/HD_INUMAMB | 5B20H15086 | 1 |
|        | T C4005W8S A4-6210 W/HD_INUMAMB | 5B20H15084 |   |
|        | T C4005W8P A4-6210 W/HD_INUMAMB | 5B20H15082 |   |
|        | T C4005 NOK E2-6110 UMA MB      | 5B20H15087 |   |
|        | T C4005 W8S E2-6110 UMA MB      | 5B20H15085 |   |
|        | T C4005 W8P E2-6110 UMA MB      | 5B20H15081 |   |
|        | CARDPOP                         | -          |   |
|        | Power Board T B4030             | 5C50G53305 | N |
|        | Power Board T B4030 W/HDMI      | 5C50G53301 | N |
|        | Converter Board T B4030         | 5C50G53291 |   |

| MECHANICAL                               |            |       |
|------------------------------------------|------------|-------|
| MB EMIShield T C40-30 T2                 | 5M20H09718 |       |
| MBEMIShield TC40-30 W/HD_INT2            | 5M20H09711 |       |
| MB EMIShield T C40-30 T1                 | 5M20H09710 |       |
| MBEMIShield T C40-30W/HD_INT1            | 5M20H09702 | Ν     |
| Frame Middle T C40-30 T2                 | 5M20H09694 |       |
| Frame Middle T C40-30 T1                 | 5M20H09688 |       |
| Shielding HDD T B4030                    | 5M20G53303 |       |
| Cover DDR T B4030                        | 5M20G53323 |       |
| SPEAKERINT                               |            | NI    |
| Speaker T C40-30 3W                      | 5SB0H09707 | IN    |
| BRACKET                                  |            |       |
| Bracket Camera T B4030                   | 5B40G53292 | Ν     |
| Housing HDD T B4030                      | 5B40G53343 |       |
| FAN                                      |            |       |
| FAN System T C40-05 DIS Delta            | 5F10G84762 | Ν     |
| FAN System T C40-05 DIS Sunon            | 5F10G84739 |       |
| CABLE                                    |            |       |
| Antenna T C40-30                         | 5A30H09706 |       |
| Cable Converter to MB T B4030            | 5C10G53317 |       |
| C460 Converter Board-Panel Cable For LG  | 90204769   |       |
| Cable Converter/Panel T C40-30 AUO       | 5C10H09697 |       |
| C360 Converter Board-Panel Cable For AUO | 90204654   | Ν     |
| LVDS Cable T C40-30 LG                   | 5C10H09698 | IN IN |
| LVDS Cable T C40-30 AUO                  | 5C10H09690 |       |
| LVDS Cable T C40-30 CMI                  | 5C10H09685 |       |
| Cable Camera T C40-30                    | 5C10H09732 |       |
| Cable SATA ODD+HDDT B4030                | 5C10G53315 |       |
| Cable Power Board T B4030                | 5C10G53328 |       |
| COVER                                    |            |       |
| Bezel Front T C40-30 T1 NT BLK           | 5CB0H09715 |       |
| Bezel Front T C40-30 T1 NT WHT           | 5CB0H09708 |       |
| Bezel Front T C40-30 T2 NT BLK           | 5CB0H09700 |       |
| Bezel Front T C40-30 T2 NT WHT           | 5CB0H09693 |       |
| Middle Cover T C40-30 T1 Dark            | 5CB0H09686 | Ν     |
| Middle Cover T C40-30 W/HD T1 Dark       | 5CB0H09733 |       |
| Middle Cover T C40-30 T1 Light           | 5CB0H09728 |       |
| Middle Cover T C40-30 W/HD T1Light       | 5CB0H09725 |       |
| Middle Cover T C40-30 T2 Dark            | 5CB0H09717 |       |
| Middle Cover T C40-30 W/HD T2 Dark       | 5CB0H09724 |       |

| Middle Cover T C40-30 T2 Light     | 5CB0H09716 |   |
|------------------------------------|------------|---|
| Middle Cover T C40-30 W/HD T2Light | 5CB0H09723 |   |
| Rear Cover T C40-30 T1 BLK         | 5CB0H09735 |   |
| Rear Cover T C40-30 W/HD T1 BLK    | 5CB0H09731 |   |
| Rear Cover T C40-30 T1 WHT         | 5CB0H09727 |   |
| Rear Cover T C40-30 W/HD T1 WHT    | 5CB0H09720 |   |
| Rear Cover T C40-30 T2 BLK         | 5CB0H09713 |   |
| Rear Cover T C40-30 W/HD T2 BLK    | 5CB0H09730 |   |
| Rear Cover T C40-30 T2 WHT         | 5CB0H09726 |   |
| Rear Cover T C40-30 W/HD T2 WHT    | 5CB0H09719 |   |
| Slide Cover T C40-30 T1 BLK        | 5CB0H09709 |   |
| Slide Cover T C40-30 W/HD T1 BLK   | 5CB0H09701 |   |
| Slide Cover T C40-30 T1 WHT        | 5CB0H09692 |   |
| Slide Cover T C40-30 W/HD T1 WHT   | 5CB0H09687 |   |
| Bezel ODD T C40-30 T1 BLK          | 5CB0H09734 |   |
| Bezel ODD T C40-30 T1 WHT          | 5CB0H09729 |   |
| Bezel ODD T C40-30 T2 BLK          | 5CB0H09722 |   |
| Bezel ODD T C40-30 T2 WHT          | 5CB0H09714 |   |
| Stand Cover T C40-30 T2 BLK        | 5CB0H09699 |   |
| Stand Cover T C40-30 T2 WHT        | 5CB0H09691 |   |
| STAND                              |            |   |
| Stand Top T C40-30 T1 Dark/Silver  | 5SE0H09712 |   |
| Stand Top T C40-30 T1 Light/Silver | 5SE0H09704 |   |
| Stand Base T C40-30 T1 Dark/Silver | 5SE0H09696 |   |
| Stand Base T C40-30 T1Light/Silver | 5SE0H09705 | N |
| Stand T2 T C40-30 BLK              | 5SE0H09695 |   |
| Stand T2 T C40-30 WHT              | 5SE0H09689 |   |
| B540 ODD Locking Bracket           | 90200895   |   |
| HEATSINK                           |            |   |
| HEATSINK T C40-05 DIS CM           | 5H40G84754 |   |
| HEATSINK T C40-05 UMA CM           | 5H40G84746 | Ν |
| HEATSINK T C40-05 DIS TaiSol       | 5H40G84737 |   |
| HEATSINK T C40-05 UMA TaiSol       | 5H40G84756 |   |
| Display                            |            |   |
| LCDModule T C40-30 T1 TS BLK       | 5D10H09703 | N |
| LCDModule T C40-30 T1 TS WHT       | 5D10H09721 |   |

| POWER                                                        |          |   |
|--------------------------------------------------------------|----------|---|
| ADP-90XD BD                                                  | 54Y8917  |   |
| PA-1900-72FA                                                 | 54Y8917  | 1 |
| DELTA ADP-120ZB BBHT common 120W adapter                     | 36200439 |   |
| Liteon PA-1121-04LB 120w common adapter                      | 36200440 |   |
| HDD                                                          |          |   |
| TSB Mars 4K 500G DT01ACA050 -LH                              | 16200512 |   |
| Seagate Pharaoh 4K Non-MC ST500DM002 500G16M7200SATA6GHDD-LH | 16200674 |   |
| WDXL500A WD5000AAKX-08U6AA0 500G HDD-LH                      | 16200544 |   |
| 3.5inch SATA6G 7.2K Grenada BP 2 1TB                         | 16200688 | 1 |
| TSB Mars 4K 1TB DT01ACA100 -LH                               | 16200513 |   |
| WD10EZEX-08M2NA0                                             | 16200613 |   |
| 3.5inch SATA6G 7.2K Grenada BP 2 2TB                         | 16200689 |   |
| TSB Mars 4K 2TB DT01ACA200 -LH                               | 16200514 |   |
| ODD                                                          |          |   |
| PSN UJ8FB 9.5mm Tray Rambo w/o bezel                         | 25215310 |   |
| DU-8A5SH(LSOPU)                                              | 25214499 | Ν |
| DU-8A6SH                                                     | 00FC442  |   |
| GUB0N                                                        | 00FC442  |   |
| RAM                                                          |          |   |
| M471B5674QH0-YK0 2GB D3L-1600S Memory-HF                     | 1100983  |   |
| HMT425S6AFR6A-PB 2GB D3L-1600S Memory-HF                     | 1100643  |   |
| MT4KTF25664HZ-1G6E1 2GB D3L-1600S Memory                     | 1100956  |   |
| Mic_R D9PSH 2GB D3L-1600S Memory-HF                          | 1100965  |   |
| M471B5173DB0-YK0 4GB D3L-1600S Memory-HF                     | 1100942  |   |
| HMT451S6BFR8A-PB 4GB D3L-1600S Memory-HF                     | 1100985  |   |
| HMT451S6AFR8A-PB                                             | 1100638  |   |
| MT8KTF51264HZ-1G6E1 4GB D3L-1600S Memory-HF                  | 1100957  |   |
| Mic_R D9QBJ 4GB D3L-1600S Memory-HF                          | 1100967  |   |
| M471B1G73DB0-YK0 8GB D3L-1600S Memory-HF                     | 1100943  | 1 |
| HMT41GS6BFR8A-PB 8GB D3L-1600S Memory-HF                     | 1100986  |   |
| HMT41GS6AFR8A-PB                                             | 1100634  |   |
| MT16KTF1G64HZ-1G6E1                                          | 1100635  |   |
| Mic_R D9QBJ 8GB D3L-1600S Memory-HF                          | 1101012  |   |
| M471B5674QH0-YK0 2GB D3L-1600S Memory-HF                     | 1100983  |   |
| M471B5173DB0-YK0 4GB D3L-1600S Memory-HF                     | 1100942  |   |
| HMT425S6AFR6A-PB 2GB D3L-1600S Memory-HF                     | 1100643  |   |
| HMT451S6BFR8A-PB 4GB D3L-1600S Memory-HF                     | 1100985  |   |
| Mic_R D9PSH 2GB D3L-1600S Memory-HF                          | 1100965  |   |
| Mic_R D9QBJ 4GB D3L-1600S Memory-HF                          | 1100967  |   |

| Wifi Combo                             |          |    |
|----------------------------------------|----------|----|
| Liteon WB335 1x1BGN+BT4.0 HMC WLAN     | 20200437 |    |
| Cbt RTL8723BE 1x1BGN+BT HMC WLAN       | 20200440 | Ν  |
| CBT RTL8821AE 1x1ac BT combo HMC       | 20200571 |    |
| LTN RTL8821AE 1x1ac+BT4.0 Combo HMC    | 11202485 |    |
| Camera                                 |          |    |
| AVC 720P 5821 Hi162 WB 1DM S Cam       | 20200643 | N  |
| Bison 720P 5840 Hi162 WB 1DM S Cam     | 20200644 | IN |
| LT 720P 5840 Hi162 WB 1DM S Cam        | 20200667 |    |
| KB & Mouse                             |          |    |
| Liteon SK-8861(US) 2.4G KB-Black8      | 25209175 |    |
| Liteon SK-8861(US-MY) 2.4G KB-Black8   | 25209176 |    |
| Liteon SK-8861(TW) 2.4G KB-Black8      | 25209177 |    |
| Liteon SK-8861(TH) 2.4G KB-Black8      | 25209178 |    |
| Liteon SK-8861(CS-SK) 2.4G KB-Black8   | 25209179 |    |
| Liteon SK-8861(US-IN) 2.4G KB-Black8   | 25209180 |    |
| Liteon SK-8861(RU) 2.4G KB-Black8      | 25209181 |    |
| Liteon SK-8861(GB) 2.4G KB-Black8      | 25209182 |    |
| Liteon SK-8861(Nordic) 2.4G KB-Black8  | 25209183 |    |
| Liteon SK-8861(LA) 2.4G KB-Black8      | 25209184 |    |
| Liteon SK-8861(LA-AR) 2.4G KB-Black8   | 25209185 |    |
| Liteon SK-8861(SA) 2.4G KB-Black8      | 25209186 |    |
| Liteon SK-8861(CH) 2.4G KB-Black8      | 25209187 |    |
| Liteon SK-8861(DE) 2.4G KB-Black8      | 25209188 |    |
| Liteon SK-8861(TR) 2.4G KB-Black8      | 25209189 | 1  |
| Liteon SK-8861(ES) 2.4G KB-Black8      | 25209190 |    |
| Liteon SK-8861(SL) 2.4G KB-Black8      | 25209191 |    |
| Liteon SK-8861(IT) 2.4G KB-Black8      | 25209192 |    |
| Liteon SK-8861(IL) 2.4G KB-Black8      | 25209193 |    |
| Liteon SK-8861(FR) 2.4G KB-Black8      | 25209194 |    |
| Liteon SK-8861(GR) 2.4G KB-Black8      | 25209195 |    |
| Liteon SK-8861(HU) 2.4G KB-Black8      | 25209196 |    |
| Liteon SK-8861(BG) 2.4G KB-Black8      | 25209197 |    |
| Liteon SK-8861(KR) 2.4G KB-Black8      | 25209198 |    |
| Liteon SK-8861(JP) 2.4G KB-Black8      | 25209199 |    |
| Liteon SK-8861(EN-FR) 2.4G KB-Black8   | 25209200 |    |
| Liteon SK-8861(PT) 2.4G KB-Black8      | 25209201 |    |
| Liteon SK-8861(BE-EN) 2.4G KB-Black8   | 25209202 |    |
| Liteon SK-8861(DU) 2.4G KB-Black8      | 25209203 |    |
| Sunrex EKB-10YA(US) B-Silk USB KB-LVT8 | 25209111 |    |

| Primax KB4721(US) B-Silk USB KB-LVT8    | 25209112 |  |
|-----------------------------------------|----------|--|
| Chicony KU-1153(US) B-Silk USB KB-LVT8  | 25209113 |  |
| Doking DOK5321(US)B-Silk USB KB-LVT8    | OOPC201  |  |
| Sunrex EKB-10YA(TW) B-Silk USB KB-LVT8  | 25209114 |  |
| Sunrex EKB-10YA(TH) B-Silk USB KB-LVT8  | 25209115 |  |
| Sunrex EKB-10YA(CZ-SL) B-S USB KB-LVT8  | 25209116 |  |
| Sunrex EKB-10YA(IN) B-Silk USB KB-LVT8  | 25209117 |  |
| Sunrex EKB-10YA(RU) B-Silk USB KB-LVT8  | 25209118 |  |
| Sunrex EKB-10YA(UK) B-Silk USB KB-LVT8  | 25209119 |  |
| Sunrex EKB-10YA(Nordic) B-S USB KB-LVT8 | 25209120 |  |
| Sunrex EKB-10YA(LA) B-Silk USB KB-LVT8  | 25209121 |  |
| Sunrex EKB-10YA(AR) B-Silk USB KB-LVT8  | 25209122 |  |
| Sunrex EKB-10YA(SW) B-Silk USB KB-LVT8  | 25209123 |  |
| Sunrex EKB-10YA(GE) B-Silk USB KB-LVT8  | 25209124 |  |
| Sunrex EKB-10YA(TR) B-Silk USB KB-LVT8  | 25209125 |  |
| Sunrex EKB-10YA(SP) B-Silk USB KB-LVT8  | 25209126 |  |
| Sunrex EKB-10YA(SL) B-Silk USB KB-LVT8  | 25209127 |  |
| Sunrex EKB-10YA(IT) B-Silk USB KB-LVT8  | 25209128 |  |
| Sunrex EKB-10YA(HB) B-Silk USB KB-LVT8  | 25209129 |  |
| Sunrex EKB-10YA(FR) B-Silk USB KB-LVT8  | 25209130 |  |
| Sunrex EKB-10YA(GK) B-Silk USB KB-LVT8  | 25209131 |  |
| Sunrex EKB-10YA(HG) B-Silk USB KB-LVT8  | 25209132 |  |
| Sunrex EKB-10YA(BG) B-Silk USB KB-LVT8  | 25209133 |  |
| Sunrex EKB-10YA(HR) B-Silk USB KB-LVT8  | 25209134 |  |
| Sunrex EKB-10YA(JP) B-Silk USB KB-LVT8  | 25209135 |  |
| Sunrex EKB-10YA(EN-FR) B-S USB KB-LVT8  | 25209136 |  |
| Sunrex EKB-10YA(PT) B-Silk USB KB-LVT8  | 25209137 |  |
| Sunrex EKB-10YA(BE-EN) B-S USB KB-LVT8  | 25209138 |  |
| Sunrex EKB-10YA(DU) B-S USB KB-LVT8     | 25209139 |  |
| Sunrex EKB-10YA(US) W-Silk USB KB-LVT8  | 25209145 |  |
| Primax KB4721(US) W-Silk USB KB-LVT8    | 25209146 |  |
| Doking DOK5321(US)W-Silk USB KB-LVT8    | OOPC202  |  |
| Sunrex EKB-10YA(TW) W-Silk USB KB-LVT8  | 25209147 |  |
| Sunrex EKB-10YA(TH) W-Silk USB KB-LVT8  | 25209148 |  |
| Sunrex EKB-10YA(CZ-SL) W-S USB KB-LVT8  | 25209149 |  |
| Sunrex EKB-10YA(IN) W-Silk USB KB-LVT8  | 25209150 |  |
| Sunrex EKB-10YA(RU) W-Silk USB KB-LVT8  | 25209151 |  |
| Sunrex EKB-10YA(UK) W-Silk USB KB-LVT8  | 25209152 |  |
| Sunrex EKB-10YA(Nordic) W-S USB KB-LVT8 | 25209153 |  |
| Sunrex EKB-10YA(LA) W-Silk USB KB-LVT8  | 25209154 |  |

| Sunrex EKB-10YA(AR) W-Silk USB KB-LVT8 | 25209155 |
|----------------------------------------|----------|
| Sunrex EKB-10YA(SW) W-Silk USB KB-LVT8 | 25209156 |
| Sunrex EKB-10YA(GE) W-Silk USB KB-LVT8 | 25209157 |
| Sunrex EKB-10YA(TR) W-Silk USB KB-LVT8 | 25209158 |
| Sunrex EKB-10YA(SP) W-Silk USB KB-LVT8 | 25209159 |
| Sunrex EKB-10YA(SL) W-Silk USB KB-LVT8 | 25209160 |
| Sunrex EKB-10YA(IT) W-Silk USB KB-LVT8 | 25209161 |
| Sunrex EKB-10YA(HB) W-Silk USB KB-LVT8 | 25209162 |
| Sunrex EKB-10YA(FR) W-Silk USB KB-LVT8 | 25209163 |
| Sunrex EKB-10YA(GK) W-Silk USB KB-LVT8 | 25209164 |
| Sunrex EKB-10YA(HG) W-Silk USB KB-LVT8 | 25209165 |
| Sunrex EKB-10YA(BG) W-Silk USB KB-LVT8 | 25209166 |
| Sunrex EKB-10YA(HR) W-Silk USB KB-LVT8 | 25209167 |
| Sunrex EKB-10YA(JP) W-Silk USB KB-LVT8 | 25209168 |
| Sunrex EKB-10YA(EN-FR) W-S USB KB-LVT8 | 25209169 |
| Sunrex EKB-10YA(PT) W-Silk USB KB-LVT8 | 25209170 |
| Sunrex EKB-10YA(BE-EN) W-S USB KB-LVT8 | 25209171 |
| Sunrex EKB-10YA(DU) W-S USB KB-LVT8    | 25209172 |
| Liteon SK-8861(US) 2.4G KB-White8      | 25210987 |
| Liteon SK-8861(US-MY) 2.4G KB-White8   | 25210988 |
| Liteon SK-8861(TW) 2.4G KB-White8      | 25210989 |
| Liteon SK-8861(TH) 2.4G KB-White8      | 25210990 |
| Liteon SK-8861(CS-SK) 2.4G KB-White8   | 25210991 |
| Liteon SK-8861(US-IN) 2.4G KB-White8   | 25210992 |
| Liteon SK-8861(RU) 2.4G KB-White8      | 25210993 |
| Liteon SK-8861(GB) 2.4G KB-White8      | 25210994 |
| Liteon SK-8861(Nordic) 2.4G KB-White8  | 25210995 |
| Liteon SK-8861(LA) 2.4G KB-White8      | 25210996 |
| Liteon SK-8861(LA-AR) 2.4G KB-White8   | 25210997 |
| Liteon SK-8861(SA) 2.4G KB-White8      | 25210998 |
| Liteon SK-8861(CH) 2.4G KB-White8      | 25210999 |
| Liteon SK-8861(DE) 2.4G KB-White8      | 25211000 |
| Liteon SK-8861(TR) 2.4G KB-White8      | 25211001 |
| Liteon SK-8861(ES) 2.4G KB-White8      | 25211002 |
| Liteon SK-8861(SL) 2.4G KB-White8      | 25211003 |
| Liteon SK-8861(IT) 2.4G KB-White8      | 25211004 |
| Liteon SK-8861(IL) 2.4G KB-White8      | 25211005 |
| Liteon SK-8861(FR) 2.4G KB-White8      | 25211006 |
| Liteon SK-8861(GR) 2.4G KB-White8      | 25211007 |
| Liteon SK-8861(HU) 2.4G KB-White8      | 25211008 |

| Liteon SK-8861(BG) 2.4G KB-White8                                                                                                    | 25211009                                                                                                    |   |
|----------------------------------------------------------------------------------------------------|----------------------------------------------------------------------------------------------------|---|
| Liteon SK-8861(KR) 2.4G KB-White8                                                                                                    | 25211010                                                                                                    |   |
| Liteon SK-8861(JP) 2.4G KB-White8                                                                                                    | 25211011                                                                                                    |   |
| Liteon SK-8861(EN-FR) 2.4G KB-White8                                                                                                    | 25211012                                                                                                    |   |
| Liteon SK-8861(PT) 2.4G KB-White8                                                                                                    | 25211013                                                                                                    |   |
| Liteon SK-8861(BE-EN) 2.4G KB-White8                                                                                                    | 25211014                                                                                                    |   |
| Liteon SK-8861(US-EU) 2.4G KB-White8                                                                                                    | 25211015                                                                                                    |   |
| Liteon LXH-SM-8825 B-Silk Mouse                                                                                                    | 25200528                                                                                                    |   |
| Chicony LXH-MSU-1111 B-Silk Mouse                                                                                                    | 25200529                                                                                                    |   |
| Sunrex LXH-EMS-10ZA B-Silk Mouse                                                                                                    | 25200530                                                                                                    |   |
| Sunrex LXH-EMS-10ZA W-Silk Mouse                                                                                                    | 25201322                                                                                                    |   |
| Liteon LXH-SM-8825 W-Silk Mouse                                                                                                    | 25201068                                                                                                    |   |
| Liteon SM-8861(WW) Mouse Black                                                                                                    | 25203464                                                                                                    |   |
| Liteon SM-8861 Mouse(No Battery) Black                                                                                                    | 25203465                                                                                                    |   |
| Liteon SM-8861 Mouse(MY) Black                                                                                                    | 25203466                                                                                                    |   |
| Liteon SM-8861(JP) Mouse-Black                                                                                                    | 25205773                                                                                                    |   |
| Liteon SM-8861(WW) 2.4G Mouse White                                                                                                    | 25211016                                                                                                    |   |
| Liteon SM-8861 2.4G Mouse(MY) White                                                                                                    | 25211018                                                                                                    |   |
| Liteon SM-8861 2.4G Mouse(No Battery)WTE                                                                                                    | 25211017                                                                                                    |   |
| Liteon SM-8861 2.4G Mouse(JP) White                                                                                                    | 25211019                                                                                                    |   |
|                                                                                                    |                                                                                                    |   |
| Power Cord                                                                                                    |                                                                                                    |   |
| Power Cord<br>Longwell B LAck single head 1.0M 3wire ULCSA Power Cord                                                                                                    | 31033857                                                                                                    |   |
| Power Cord<br>Longwell B LAck single head 1.0M 3wire ULCSA Power Cord<br>Volex 1.0M C5 US Power Cord                                                                                                    | 31033857<br>31033858                                                                                                    |   |
| Power Cord<br>Longwell B LAck single head 1.0M 3wire ULCSA Power Cord<br>Volex 1.0M C5 US Power Cord<br>Luxshare 1.0M C5 US Power Cord                                                                                                    | 31033857<br>31033858<br>31049517                                                                                                    |   |
| Power Cord<br>Longwell B LAck single head 1.0M 3wire ULCSA Power Cord<br>Volex 1.0M C5 US Power Cord<br>Luxshare 1.0M C5 US Power Cord<br>Longwell B LAck single head 1.0M SAA Power Cord                                                                                                    | 31033857<br>31033858<br>31049517<br>31035397                                                                                                    |   |
| Power Cord         Longwell B LAck single head 1.0M 3wire ULCSA Power Cord         Volex 1.0M C5 US Power Cord         Luxshare 1.0M C5 US Power Cord         Longwell B LAck single head 1.0M SAA Power Cord         Volex 1.0M C5 Macao Power Cord                                                                                                    | 31033857<br>31033858<br>31049517<br>31035397<br>31049500                                                                                                    |   |
| Power Cord         Longwell B LAck single head 1.0M 3wire ULCSA Power Cord         Volex 1.0M C5 US Power Cord         Luxshare 1.0M C5 US Power Cord         Longwell B LAck single head 1.0M SAA Power Cord         Volex 1.0M C5 Macao Power Cord         Luxshare 1.0M C5 Macao Power Cord                                                                                                    | 31033857<br>31033858<br>31049517<br>31035397<br>31049500<br>31049520                                                                                                    |   |
| Power Cord         Longwell B LAck single head 1.0M 3wire ULCSA Power Cord         Volex 1.0M C5 US Power Cord         Luxshare 1.0M C5 US Power Cord         Longwell B LAck single head 1.0M SAA Power Cord         Volex 1.0M C5 Macao Power Cord         Luxshare 1.0M C5 Macao Power Cord         Luxshare 1.0M C5 Macao Power Cord         Luxshare 1.0M C5 Macao Power Cord         Longwell 1.0M C5 2pin Japan Power Cord                                                                                                    | 31033857<br>31033858<br>31049517<br>31035397<br>31049500<br>31049520<br>31503423                                                                                                    |   |
| Power CordLongwell B LAck single head 1.0M 3wire ULCSA Power CordVolex 1.0M C5 US Power CordLuxshare 1.0M C5 US Power CordLongwell B LAck single head 1.0M SAA Power CordVolex 1.0M C5 Macao Power CordLuxshare 1.0M C5 Macao Power CordLongwell 1.0M C5 2pin Japan Power CordVolex 1.0M C5 2pin Japan Power CordVolex 1.0M C5 2pin Japan Power Cord                                                                                                    | 31033857<br>31033858<br>31049517<br>31035397<br>31049500<br>31049520<br>31503423<br>31503424                                                                                                    |   |
| Power CordLongwell B LAck single head 1.0M 3wire ULCSA Power CordVolex 1.0M C5 US Power CordLuxshare 1.0M C5 US Power CordLongwell B LAck single head 1.0M SAA Power CordVolex 1.0M C5 Macao Power CordLuxshare 1.0M C5 Macao Power CordLongwell 1.0M C5 2pin Japan Power CordVolex 1.0M C5 2pin Japan Power CordLuxshare 1.0M C5 2pin Japan Power CordLuxshare 1.0M C5 2pin Japan Power CordLuxshare 1.0M C5 2pin Japan Power Cord                                                                                                    | 31033857<br>31033858<br>31049517<br>31035397<br>31049500<br>31049520<br>31503423<br>31503424<br>31503425                                                                                                    | 1 |
| Power Cord         Longwell B LAck single head 1.0M 3wire ULCSA Power Cord         Volex 1.0M C5 US Power Cord         Luxshare 1.0M C5 US Power Cord         Longwell B LAck single head 1.0M SAA Power Cord         Volex 1.0M C5 Macao Power Cord         Luxshare 1.0M C5 Macao Power Cord         Longwell 1.0M C5 Macao Power Cord         Longwell 1.0M C5 2pin Japan Power Cord         Volex 1.0M C5 2pin Japan Power Cord         Luxshare 1.0M C5 2pin Japan Power Cord         Grandsun B LAck single head 1.0M 3wire CCC Power Cord(R)                                                                                                    | 31033857<br>31033858<br>31049517<br>31035397<br>31049500<br>31049520<br>31503423<br>31503424<br>31503425<br>31032953                                                                                                    | 1 |
| Power CordLongwell B LAck single head 1.0M 3wire ULCSA Power CordVolex 1.0M C5 US Power CordLuxshare 1.0M C5 US Power CordLongwell B LAck single head 1.0M SAA Power CordVolex 1.0M C5 Macao Power CordLuxshare 1.0M C5 Macao Power CordLongwell 1.0M C5 Aacao Power CordLongwell 1.0M C5 2pin Japan Power CordVolex 1.0M C5 2pin Japan Power CordLuxshare 1.0M C5 2pin Japan Power CordLuxshare 1.0M C5 2pin Japan Power CordLuxshare 1.0M C5 2pin Japan Power CordLuxshare 1.0M C5 2pin Japan Power CordLuxshare 1.0M C5 2pin Japan Power CordLuxshare 1.0M C5 2pin Japan Power CordLuxshare 1.0M C5 2pin Japan Power Cord                                                                                                    | 31033857<br>31033858<br>31049517<br>31035397<br>31049500<br>31049520<br>31503423<br>31503424<br>31503425<br>31032953<br>31045147                                                                                                    | 1 |
| Power Cord         Longwell B LAck single head 1.0M 3wire ULCSA Power Cord         Volex 1.0M C5 US Power Cord         Luxshare 1.0M C5 US Power Cord         Longwell B LAck single head 1.0M SAA Power Cord         Volex 1.0M C5 Macao Power Cord         Luxshare 1.0M C5 Macao Power Cord         Longwell 1.0M C5 Macao Power Cord         Longwell 1.0M C5 2pin Japan Power Cord         Volex 1.0M C5 2pin Japan Power Cord         Luxshare 1.0M C5 2pin Japan Power Cord         Luxshare 1.0M C5 2pin Japan Power Cord         Luxshare 1.0M C5 2pin Japan Power Cord         Luxshare 1.0M C5 2pin Japan Power Cord         Luxshare 1.0M C5 2pin Japan Power Cord         Luxshare 1.0M C5 2pin Japan Power Cord         Luxshare 1.0M C5 2pin Japan Power Cord         Luxshare 1.0M C5 CCC Power Cord         Luxshare 1.0M C5 CCC Power Cord         Longwell B LAck single head 1.0M ASTA Power Cord                                                                                                    | 31033857<br>31033858<br>31049517<br>31035397<br>31049500<br>31049520<br>31503423<br>31503424<br>31503424<br>31503425<br>31032953<br>31045147<br>31035396                                                                                                    | 1 |
| Power CordLongwell B LAck single head 1.0M 3wire ULCSA Power CordVolex 1.0M C5 US Power CordLuxshare 1.0M C5 US Power CordLongwell B LAck single head 1.0M SAA Power CordVolex 1.0M C5 Macao Power CordLuxshare 1.0M C5 Macao Power CordLongwell 1.0M C5 Zpin Japan Power CordVolex 1.0M C5 2pin Japan Power CordLuxshare 1.0M C5 2pin Japan Power CordLuxshare 1.0M C5 2pin Japan Power CordLuxshare 1.0M C5 2pin Japan Power CordLuxshare 1.0M C5 2pin Japan Power CordLuxshare 1.0M C5 2pin Japan Power CordLuxshare 1.0M C5 UK Power CordLongwell B LAck single head 1.0M ASTA Power CordVolex 1.0M C5 UK Power Cord                                                                                                    | 31033857<br>31033858<br>31049517<br>31035397<br>31049500<br>31049520<br>31503423<br>31503424<br>31503425<br>31032953<br>31045147<br>31035396<br>31049496                                                                                                    | 1 |
| Power CordLongwell B LAck single head 1.0M 3wire ULCSA Power CordVolex 1.0M C5 US Power CordLuxshare 1.0M C5 US Power CordLongwell B LAck single head 1.0M SAA Power CordVolex 1.0M C5 Macao Power CordLuxshare 1.0M C5 Macao Power CordLongwell 1.0M C5 Aacao Power CordLongwell 1.0M C5 2pin Japan Power CordVolex 1.0M C5 2pin Japan Power CordLuxshare 1.0M C5 2pin Japan Power CordLuxshare 1.0M C5 2pin Japan Power CordLuxshare 1.0M C5 2pin Japan Power CordLuxshare 1.0M C5 CCC Power CordLuxshare 1.0M C5 UK Power CordLongwell B LAck single head 1.0M ASTA Power CordVolex 1.0M C5 UK Power CordLuxshare 1.0M C5 UK Power Cord                                                                                                    | 31033857<br>31033858<br>31049517<br>31035397<br>31049500<br>31049500<br>31049520<br>31503423<br>31503424<br>31503424<br>31503425<br>31032953<br>31045147<br>31035396<br>31049496<br>31503352                                                                                                    | 1 |
| Power CordLongwell B LAck single head 1.0M 3wire ULCSA Power CordVolex 1.0M C5 US Power CordLuxshare 1.0M C5 US Power CordLongwell B LAck single head 1.0M SAA Power CordVolex 1.0M C5 Macao Power CordLuxshare 1.0M C5 Macao Power CordLongwell 1.0M C5 Aacao Power CordLongwell 1.0M C5 Zpin Japan Power CordVolex 1.0M C5 2pin Japan Power CordLuxshare 1.0M C5 2pin Japan Power CordLuxshare 1.0M C5 2pin Japan Power CordLuxshare 1.0M C5 CCC Power CordLuxshare 1.0M C5 CCC Power CordLongwell B LAck single head 1.0M ASTA Power CordVolex 1.0M C5 UK Power CordLuxshare 1.0M C5 UK Power CordLongwell B LAck single head 1.0M VDE Power Cord                                                                                                    | 31033857<br>31033858<br>31049517<br>31035397<br>31049500<br>31049520<br>31503423<br>31503424<br>31503424<br>31503425<br>31032953<br>31045147<br>31035396<br>31049496<br>31503352<br>31035332                                                                                                    | 1 |
| Power Cord         Longwell B LAck single head 1.0M 3wire ULCSA Power Cord         Volex 1.0M C5 US Power Cord         Luxshare 1.0M C5 US Power Cord         Longwell B LAck single head 1.0M SAA Power Cord         Volex 1.0M C5 Macao Power Cord         Luxshare 1.0M C5 Macao Power Cord         Longwell 1.0M C5 Macao Power Cord         Longwell 1.0M C5 2pin Japan Power Cord         Volex 1.0M C5 2pin Japan Power Cord         Luxshare 1.0M C5 2pin Japan Power Cord         Grandsun B LAck single head 1.0M 3wire CCC Power Cord(R)         Luxshare 1.0M C5 CCC Power Cord         Longwell B LAck single head 1.0M ASTA Power Cord         Volex 1.0M C5 UK Power Cord         Luxshare 1.0M C5 UK Power Cord         Luxshare 1.0M C5 UK Power Cord         Longwell B LAck single head 1.0M VDE Power Cord         Longwell B LAck single head 1.0M VDE Power Cord         Longwell B LAck single head 1.0M VDE Power Cord                                                                                                    | 31033857         31033858         31049517         31035397         31049500         31049520         31049520         31503423         31503424         31032953         31045147         31035396         31049496         31503352         31035332         31049497                                                                     | 1 |
| Power Cord         Longwell B LAck single head 1.0M 3wire ULCSA Power Cord         Volex 1.0M C5 US Power Cord         Luxshare 1.0M C5 US Power Cord         Longwell B LAck single head 1.0M SAA Power Cord         Volex 1.0M C5 Macao Power Cord         Luxshare 1.0M C5 Macao Power Cord         Luxshare 1.0M C5 Macao Power Cord         Longwell 1.0M C5 2pin Japan Power Cord         Volex 1.0M C5 2pin Japan Power Cord         Grandsun B LAck single head 1.0M 3wire CCC Power Cord(R)         Luxshare 1.0M C5 CCC Power Cord         Longwell B LAck single head 1.0M ASTA Power Cord         Volex 1.0M C5 UK Power Cord         Longwell B LAck single head 1.0M ASTA Power Cord         Volex 1.0M C5 UK Power Cord         Longwell B LAck single head 1.0M VDE Power Cord         Volex 1.0M C5 UK Power Cord         Luxshare 1.0M C5 UK Power Cord         Luxshare 1.0M C5 UK Power Cord         Luxshare 1.0M C5 UK Power Cord         Luxshare 1.0M C5 Europe Power Cord         Luxshare 1.0M C5 Europe Power Cord                                                               | 31033857         31033858         31049517         31035397         31049500         31049500         31049500         31049500         31049500         31049520         31503423         31503424         31503425         31032953         31045147         31035396         31049496         31503352         31035332         31049518 | 1 |
| Power Cord         Longwell B LAck single head 1.0M 3wire ULCSA Power Cord         Volex 1.0M C5 US Power Cord         Luxshare 1.0M C5 US Power Cord         Longwell B LAck single head 1.0M SAA Power Cord         Volex 1.0M C5 Macao Power Cord         Luxshare 1.0M C5 Macao Power Cord         Luxshare 1.0M C5 Macao Power Cord         Longwell 1.0M C5 Macao Power Cord         Longwell 1.0M C5 Zpin Japan Power Cord         Volex 1.0M C5 2pin Japan Power Cord         Luxshare 1.0M C5 Zpin Japan Power Cord         Grandsun B LAck single head 1.0M 3wire CCC Power Cord(R)         Luxshare 1.0M C5 CCC Power Cord         Longwell B LAck single head 1.0M ASTA Power Cord         Volex 1.0M C5 UK Power Cord         Luxshare 1.0M C5 UK Power Cord         Longwell B LAck single head 1.0M VDE Power Cord         Volex 1.0M C5 Europe Power Cord         Longwell B LAck single head 1.0M VDE Power Cord         Longwell B LAck single head 1.0M VDE Power Cord         Longwell B LAck single head 1.0M VDE Power Cord         Longwell B LAck single head 1.0M India Power Cord | 31033857         31033858         31049517         31035397         31049500         31049520         31049520         31503423         31503424         31503425         31032953         31045147         31035396         31049496         31503352         31035332         31049497         31035395                                   | 1 |

| Longwell B LAck single head 1.0M Italy C5 Power Cord®                                    | 31039104 |  |
|------------------------------------------------------------------------------------------|----------|--|
| Volex 1.0M C5 Italy Power Cord                                                           | 31049504 |  |
| Luxshare 1.0M C5 Italy Power Cord                                                        | 31503359 |  |
| Longwell B LAck single head 1.0M Brazil Power Cord®                                      | 31035828 |  |
| Volex 1.0M C5 Brazil Power Cord                                                          | 31049505 |  |
| Luxshare 1.0M C5 Brazil Power Cord                                                       | 31503357 |  |
| Longwell B LAck single head 1.0M Argentina C5 Power Cord®                                | 31039100 |  |
| Volex 1.0M C5 LA Power Cord                                                              | 31049507 |  |
| Luxshare 1.0M C5 LA Power Cord                                                           | 31503356 |  |
| Longwell B LAck single head 1.0M Denmark C5 Power Cord®                                  | 31039101 |  |
| Volex 1.0M C5 Denmark Power Cord                                                         | 31049503 |  |
| Luxshare 1.0M C5 Denmark Power Cord                                                      | 31503360 |  |
| Longwell B LAck single head 1.0M Switzer LAnd C5 Power Cord $^{\ensuremath{\mathbb{R}}}$ | 31039103 |  |
| Volex 1.0M C5 Switzer LAnd Power Cord                                                    | 31049508 |  |
| Luxshare 1.0M C5 Switzer LAnd Power Cord                                                 | 31503361 |  |
| Longwell B LAck single head 1.0M Israel C5 Power Cord®                                   | 31039107 |  |
| Volex 1.0M C5 Israel Power Cord                                                          | 31049502 |  |
| Luxshare 1.0M C5 Israel Power Cord                                                       | 31503362 |  |
| Longwell B LAck single head 1.0M Taiwan C5 Power Cord®                                   | 31038885 |  |
| Volex 1.0M C5 Taiwan Power Cord                                                          | 31049499 |  |
| Luxshare 1.0M C5 Taiwan Power Cord                                                       | 31503354 |  |
| Longwell B LAck single head 1.0M Korea C5 Power Cord®                                    | 31039106 |  |
| Volex 1.0M C5 Korea Power Cord                                                           | 31049498 |  |
| Luxshare 1.0M C5 Korea Power Cord                                                        | 31503358 |  |
| Longwell B LAck single head 1.0M SA C5 Power Cord®                                       | 31039105 |  |
| Volex 1.0M C5 South Africa Power Cord                                                    | 31049501 |  |
| Luxshare 1.0M C5 South Africa Power Cord                                                 | 31503355 |  |

# Chapter 9. FRU lists

This chapter lists the information on the field replaceable units (FRUs) for Lenovo C40-30 All-In-One desktop computer.

Attention: Be sure to read and understand all the safety information before replacing any FRUs.

Notes: FRUs that have a 1 or 2 in the CRU column are Customer Replaceable Units (CRUs).

- 1- identifies parts that are fairly simple to replace, requiring few or no tools.
- 2- identifies parts that are slightly more difficult to replace.
- N-identifies parts that are not to be replaced by the customer.

| Item # | Description                     | Lenovo PN  |   |
|--------|---------------------------------|------------|---|
|        | BDPLANAR                        |            |   |
|        | T C4030NOKi3-4005U W/HD_INUMAMB | 5B20H08889 |   |
|        | T C4030 NOK i3-4005U UMA MB     | 5B20H08882 |   |
|        | T C4030NOK 3558U W/HD_IN UMA MB | 5B20H08885 |   |
|        | T C4030 NOK 1G i5-4210U DIS MB  | 5B20H08874 |   |
|        | T C4030 NOK 1G i3-4005U DIS MB  | 5B20H08877 |   |
|        | T C4030 NOK 1G 3558U DIS MB     | 5B20H08880 |   |
|        | T C4030W8Pi3-4005U W/HD_INUMAMB | 5B20H08881 |   |
|        | T C4030 W8P i3-4005U UMA MB     | 5B20H08887 |   |
|        | T C4030W8P 3558U W/HD_IN UMA MB | 5B20H08891 |   |
|        | T C4030 W8P 1G i5-4210U DIS MB  | 5B20H08879 |   |
|        | T C4030 W8P 1G i3-4005U DIS MB  | 5B20H08884 |   |
|        | T C4030 W8P 1G 3558U DIS MB     | 5B20H08888 |   |
|        | T C4030 NOK 2G I3-4025U DIS MB  | 5B20H13085 | N |
|        | T C4030 W8P 2G I3-4025U DIS MB  | 5B20H13083 |   |
|        | T C4030 NOK P_3558U UMA MB      | 5B20H13086 |   |
|        | T C4030 W8P P_3558U UMA MB      | 5B20H13081 |   |
|        | T C4030 NOK C_2957U UMA MB      | 5B20H13082 |   |
|        | T C4030 W8P C_2957U UMA MB      | 5B20H13084 |   |
|        | T C4030W8Si3-4005U W/HD_INUMAMB | 5B20H14257 |   |
|        | T C4030 W8S i3-4005U UMA MB     | 5B20H14265 |   |
|        | T C4030W8S 3558U W/HD_IN UMA MB | 5B20H14263 |   |
|        | T C4030 W8S 1G i5-4210U DIS MB  | 5B20H14256 |   |
|        | T C4030 W8S 1G i3-4005U DIS MB  | 5B20H14267 |   |
|        | T C4030 W8S 1G 3558U DIS MB     | 5B20H14264 |   |
|        | T C4030 W8S 2G I3-4025U DIS MB  | 5B20H14268 |   |
|        | T C4030 W8S P_3558U UMA MB      | 5B20H14259 |   |

| T C4030 W8S C_2957U UMA MB               | 5B20H14261 |    |
|------------------------------------------|------------|----|
| CARDPOP                                  | -          |    |
| Power Board T B4030                      | 5C50G53305 | N  |
| Power Board T B4030 W/HDMI               | 5C50G53301 | IN |
| Converter Board T B4030                  | 5C50G53291 |    |
| MECHANICAL                               |            |    |
| MB EMIShield T C40-30 T2                 | 5M20H09718 |    |
| MBEMIShield TC40-30 W/HD_INT2            | 5M20H09711 |    |
| MB EMIShield T C40-30 T1                 | 5M20H09710 |    |
| MBEMIShield T C40-30W/HD_INT1            | 5M20H09702 | Ν  |
| Frame Middle T C40-30 T2                 | 5M20H09694 |    |
| Frame Middle T C40-30 T1                 | 5M20H09688 |    |
| Shielding HDD T B4030                    | 5M20G53303 |    |
| Cover DDR T B4030                        | 5M20G53323 |    |
| STAND                                    | •          |    |
| Stand Top T C40-30 T1 Dark/Silver        | 5SE0H09712 |    |
| Stand Top T C40-30 T1 Light/Silver       | 5SE0H09704 |    |
| Stand Base T C40-30 T1 Dark/Silver       | 5SE0H09696 | Ν  |
| Stand Base T C40-30 T1Light/Silver       | 5SE0H09705 |    |
| Stand T2 T C40-30 BLK                    | 5SE0H09695 |    |
| Stand T2 T C40-30 WHT                    | 5SE0H09689 |    |
| B540 ODD Locking Bracket                 | 90200895   |    |
| SPEAKERINT                               |            | N  |
| Speaker T C40-30 3W                      | 5SB0H09707 | N  |
| BRACKET                                  |            |    |
| Bracket Camera T B4030                   | 5B40G53292 | Ν  |
| Housing HDD T B4030                      | 5B40G53343 |    |
| CABLE                                    | -          |    |
| Antenna T C40-30                         | 5A30H09706 |    |
| Cable Converter to MB T B4030            | 5C10G53317 |    |
| C460 Converter Board-Panel Cable For LG  | 90204769   |    |
| Cable Converter/Panel T C40-30 AUO       | 5C10H09697 |    |
| C360 Converter Board-Panel Cable For AUO | 90204654   | N  |
| LVDS Cable T C40-30 LG                   | 5C10H09698 | IN |
| LVDS Cable T C40-30 AUO                  | 5C10H09690 |    |
| LVDS Cable T C40-30 CMI                  | 5C10H09685 |    |
| Cable Camera T C40-30                    | 5C10H09732 |    |
| Cable SATA ODD+HDDT B4030                | 5C10G53315 |    |
| Cable Power Board T B4030                | 5C10G53328 |    |

| COVER                              |            |   |
|------------------------------------|------------|---|
| Bezel Front T C40-30 T1 NT BLK     | 5CB0H09715 |   |
| Bezel Front T C40-30 T1 NT WHT     | 5CB0H09708 |   |
| Bezel Front T C40-30 T2 NT BLK     | 5CB0H09700 |   |
| Bezel Front T C40-30 T2 NT WHT     | 5CB0H09693 |   |
| Middle Cover T C40-30 T1 Dark      | 5CB0H09686 |   |
| Middle Cover T C40-30 W/HD T1 Dark | 5CB0H09733 |   |
| Middle Cover T C40-30 T1 Light     | 5CB0H09728 |   |
| Middle Cover T C40-30 W/HD T1Light | 5CB0H09725 |   |
| Middle Cover T C40-30 T2 Dark      | 5CB0H09717 |   |
| Middle Cover T C40-30 W/HD T2 Dark | 5CB0H09724 |   |
| Middle Cover T C40-30 T2 Light     | 5CB0H09716 |   |
| Middle Cover T C40-30 W/HD T2Light | 5CB0H09723 |   |
| Rear Cover T C40-30 T1 BLK         | 5CB0H09735 |   |
| Rear Cover T C40-30 W/HD T1 BLK    | 5CB0H09731 |   |
| Rear Cover T C40-30 T1 WHT         | 5CB0H09727 | Ν |
| Rear Cover T C40-30 W/HD T1 WHT    | 5CB0H09720 |   |
| Rear Cover T C40-30 T2 BLK         | 5CB0H09713 |   |
| Rear Cover T C40-30 W/HD T2 BLK    | 5CB0H09730 |   |
| Rear Cover T C40-30 T2 WHT         | 5CB0H09726 |   |
| Rear Cover T C40-30 W/HD T2 WHT    | 5CB0H09719 |   |
| Slide Cover T C40-30 T1 BLK        | 5CB0H09709 |   |
| Slide Cover T C40-30 W/HD T1 BLK   | 5CB0H09701 |   |
| Slide Cover T C40-30 T1 WHT        | 5CB0H09692 |   |
| Slide Cover T C40-30 W/HD T1 WHT   | 5CB0H09687 |   |
| Bezel ODD T C40-30 T1 BLK          | 5CB0H09734 |   |
| Bezel ODD T C40-30 T1 WHT          | 5CB0H09729 |   |
| Bezel ODD T C40-30 T2 BLK          | 5CB0H09722 |   |
| Bezel ODD T C40-30 T2 WHT          | 5CB0H09714 |   |
| Stand Cover T C40-30 T2 BLK        | 5CB0H09699 |   |
| Stand Cover T C40-30 T2 WHT        | 5CB0H09691 |   |
| FAN                                |            |   |
| FAN System T C40-30 Delta          | 5F10G84752 | Ν |
| FAN System T C40-30 Sunon          | 5F10G84748 |   |
| DISPLAY                            |            |   |
| LCDModule T C40-30 T1 TS BLK       | 5D10H09703 | Ν |
| LCDModule T C40-30 T1 TS WHT       | 5D10H09721 |   |

|  | HEATSINK                                                     |            |   |
|--|--------------------------------------------------------------|------------|---|
|  | HEATSINK T C40-30 DIS CM                                     | 5H40G84741 |   |
|  | HEATSINK T C40-30 UMA CM                                     | 5H40G84758 | N |
|  | HEATSINK T C40-30 DIS TaiSol                                 | 5H40G84759 |   |
|  | HEATSINK T C40-30 UMA TaiSol                                 | 5H40G84751 |   |
|  | POWER                                                        |            |   |
|  | ADP-90XD BD                                                  | 54Y8917    |   |
|  | PA-1900-72FA                                                 | 54Y8917    | 1 |
|  | DELTA ADP-120ZB BBHT common 120W adapter                     | 36200439   |   |
|  | Liteon PA-1121-04LB 120w common adapter                      | 36200440   |   |
|  | HDD                                                          | -          |   |
|  | TSB Mars 4K 500G DT01ACA050 -LH                              | 16200512   |   |
|  | Seagate Pharaoh 4K Non-MC ST500DM002 500G16M7200SATA6GHDD-LH | 16200674   |   |
|  | WDXL500A WD5000AAKX-08U6AA0 500G HDD-LH                      | 16200544   |   |
|  | 3.5inch SATA6G 7.2K Grenada BP 2 1TB                         | 16200688   | 1 |
|  | TSB Mars 4K 1TB DT01ACA100 -LH                               | 16200513   |   |
|  | WD10EZEX-08M2NA0                                             | 16200613   |   |
|  | 3.5inch SATA6G 7.2K Grenada BP 2 2TB                         | 16200689   |   |
|  | TSB Mars 4K 2TB DT01ACA200 -LH                               | 16200514   |   |
|  | ODD                                                          |            |   |
|  | PSN UJ8FB 9.5mm Tray Rambo w/o bezel                         | 25215310   |   |
|  | DU-8A5SH(LSOPU)                                              | 25214499   | Ν |
|  | DU-8A6SH                                                     | 00FC442    |   |
|  | GUB0N                                                        | 00FC442    |   |
|  | RAM                                                          |            |   |
|  | M471B5674QH0-YK0 2GB D3L-1600S Memory-HF                     | 1100983    |   |
|  | HMT425S6AFR6A-PB 2GB D3L-1600S Memory-HF                     | 1100643    |   |
|  | MT4KTF25664HZ-1G6E1 2GB D3L-1600S Memory                     | 1100956    |   |
|  | Mic_R D9PSH 2GB D3L-1600S Memory-HF                          | 1100965    |   |
|  | M471B5173DB0-YK0 4GB D3L-1600S Memory-HF                     | 1100942    | 1 |
|  | HMT451S6BFR8A-PB 4GB D3L-1600S Memory-HF                     | 1100985    |   |
|  | HMT451S6AFR8A-PB                                             | 1100638    |   |
|  | MT8KTF51264HZ-1G6E1 4GB D3L-1600S Memory-HF                  | 1100957    | 1 |
|  | Mic_R D9QBJ 4GB D3L-1600S Memory-HF                          | 1100967    |   |
|  | M471B1G73DB0-YK0 8GB D3L-1600S Memory-HF                     | 1100943    |   |
|  | HMT41GS6BFR8A-PB 8GB D3L-1600S Memory-HF                     | 1100986    |   |
|  | HMT41GS6AFR8A-PB                                             | 1100634    |   |
|  | MT16KTF1G64HZ-1G6E1                                          | 1100635    |   |
|  | Mic_R D9QBJ 8GB D3L-1600S Memory-HF                          | 1101012    |   |
|  | M471B5674QH0-YK0 2GB D3L-1600S Memory-HF                     | 1100983    |   |

|  | M471B5173DB0-YK0 4GB D3L-1600S Memory-HF | 1100942  |    |
|--|------------------------------------------|----------|----|
|  | HMT425S6AFR6A-PB 2GB D3L-1600S Memory-HF | 1100643  |    |
|  | HMT451S6BFR8A-PB 4GB D3L-1600S Memory-HF | 1100985  |    |
|  | Mic_R D9PSH 2GB D3L-1600S Memory-HF      | 1100965  |    |
|  | Mic_R D9QBJ 4GB D3L-1600S Memory-HF      | 1100967  |    |
|  | Wifi Combo                               |          |    |
|  | Liteon WB335 1x1BGN+BT4.0 HMC WLAN       | 20200437 |    |
|  | Cbt RTL8723BE 1x1BGN+BT HMC WLAN         | 20200440 | Ν  |
|  | CBT RTL8821AE 1x1ac BT combo HMC         | 20200571 |    |
|  | LTN RTL8821AE 1x1ac+BT4.0 Combo HMC      | 11202485 |    |
|  | Camera                                   |          |    |
|  | AVC 720P 5821 Hi162 WB 1DM S Cam         | 20200643 | NI |
|  | Bison 720P 5840 Hi162 WB 1DM S Cam       | 20200644 | N  |
|  | LT 720P 5840 Hi162 WB 1DM S Cam          | 20200667 |    |
|  | KB & Mouse                               |          |    |
|  | Liteon SK-8861(US) 2.4G KB-Black8        | 25209175 |    |
|  | Liteon SK-8861(US-MY) 2.4G KB-Black8     | 25209176 |    |
|  | Liteon SK-8861(TW) 2.4G KB-Black8        | 25209177 |    |
|  | Liteon SK-8861(TH) 2.4G KB-Black8        | 25209178 |    |
|  | Liteon SK-8861(CS-SK) 2.4G KB-Black8     | 25209179 |    |
|  | Liteon SK-8861(US-IN) 2.4G KB-Black8     | 25209180 |    |
|  | Liteon SK-8861(RU) 2.4G KB-Black8        | 25209181 |    |
|  | Liteon SK-8861(GB) 2.4G KB-Black8        | 25209182 |    |
|  | Liteon SK-8861(Nordic) 2.4G KB-Black8    | 25209183 |    |
|  | Liteon SK-8861(LA) 2.4G KB-Black8        | 25209184 |    |
|  | Liteon SK-8861(LA-AR) 2.4G KB-Black8     | 25209185 |    |
|  | Liteon SK-8861(SA) 2.4G KB-Black8        | 25209186 | 1  |
|  | Liteon SK-8861(CH) 2.4G KB-Black8        | 25209187 | I  |
|  | Liteon SK-8861(DE) 2.4G KB-Black8        | 25209188 |    |
|  | Liteon SK-8861(TR) 2.4G KB-Black8        | 25209189 |    |
|  | Liteon SK-8861(ES) 2.4G KB-Black8        | 25209190 |    |
|  | Liteon SK-8861(SL) 2.4G KB-Black8        | 25209191 |    |
|  | Liteon SK-8861(IT) 2.4G KB-Black8        | 25209192 |    |
|  | Liteon SK-8861(IL) 2.4G KB-Black8        | 25209193 |    |
|  | Liteon SK-8861(FR) 2.4G KB-Black8        | 25209194 |    |
|  | Liteon SK-8861(GR) 2.4G KB-Black8        | 25209195 |    |
|  | Liteon SK-8861(HU) 2.4G KB-Black8        | 25209196 |    |
|  | Liteon SK-8861(BG) 2.4G KB-Black8        | 25209197 |    |
|  | Liteon SK-8861(KR) 2.4G KB-Black8        | 25209198 |    |
|  | Liteon SK-8861(JP) 2.4G KB-Black8        | 25209199 |    |

| Liteon SK-8861(EN-FR) 2.4G KB-Black8    | 25209200 |
|-----------------------------------------|----------|
| Liteon SK-8861(PT) 2.4G KB-Black8       | 25209201 |
| Liteon SK-8861(BE-EN) 2.4G KB-Black8    | 25209202 |
| Liteon SK-8861(DU) 2.4G KB-Black8       | 25209203 |
| Sunrex EKB-10YA(US) B-Silk USB KB-LVT8  | 25209111 |
| Primax KB4721(US) B-Silk USB KB-LVT8    | 25209112 |
| Chicony KU-1153(US) B-Silk USB KB-LVT8  | 25209113 |
| Doking DOK5321(US)B-Silk USB KB-LVT8    | OOPC201  |
| Sunrex EKB-10YA(TW) B-Silk USB KB-LVT8  | 25209114 |
| Sunrex EKB-10YA(TH) B-Silk USB KB-LVT8  | 25209115 |
| Sunrex EKB-10YA(CZ-SL) B-S USB KB-LVT8  | 25209116 |
| Sunrex EKB-10YA(IN) B-Silk USB KB-LVT8  | 25209117 |
| Sunrex EKB-10YA(RU) B-Silk USB KB-LVT8  | 25209118 |
| Sunrex EKB-10YA(UK) B-Silk USB KB-LVT8  | 25209119 |
| Sunrex EKB-10YA(Nordic) B-S USB KB-LVT8 | 25209120 |
| Sunrex EKB-10YA(LA) B-Silk USB KB-LVT8  | 25209121 |
| Sunrex EKB-10YA(AR) B-Silk USB KB-LVT8  | 25209122 |
| Sunrex EKB-10YA(SW) B-Silk USB KB-LVT8  | 25209123 |
| Sunrex EKB-10YA(GE) B-Silk USB KB-LVT8  | 25209124 |
| Sunrex EKB-10YA(TR) B-Silk USB KB-LVT8  | 25209125 |
| Sunrex EKB-10YA(SP) B-Silk USB KB-LVT8  | 25209126 |
| Sunrex EKB-10YA(SL) B-Silk USB KB-LVT8  | 25209127 |
| Sunrex EKB-10YA(IT) B-Silk USB KB-LVT8  | 25209128 |
| Sunrex EKB-10YA(HB) B-Silk USB KB-LVT8  | 25209129 |
| Sunrex EKB-10YA(FR) B-Silk USB KB-LVT8  | 25209130 |
| Sunrex EKB-10YA(GK) B-Silk USB KB-LVT8  | 25209131 |
| Sunrex EKB-10YA(HG) B-Silk USB KB-LVT8  | 25209132 |
| Sunrex EKB-10YA(BG) B-Silk USB KB-LVT8  | 25209133 |
| Sunrex EKB-10YA(HR) B-Silk USB KB-LVT8  | 25209134 |
| Sunrex EKB-10YA(JP) B-Silk USB KB-LVT8  | 25209135 |
| Sunrex EKB-10YA(EN-FR) B-S USB KB-LVT8  | 25209136 |
| Sunrex EKB-10YA(PT) B-Silk USB KB-LVT8  | 25209137 |
| Sunrex EKB-10YA(BE-EN) B-S USB KB-LVT8  | 25209138 |
| Sunrex EKB-10YA(DU) B-S USB KB-LVT8     | 25209139 |
| Sunrex EKB-10YA(US) W-Silk USB KB-LVT8  | 25209145 |
| Primax KB4721(US) W-Silk USB KB-LVT8    | 25209146 |
| Doking DOK5321(US)W-Silk USB KB-LVT8    | OOPC202  |
| Sunrex EKB-10YA(TW) W-Silk USB KB-LVT8  | 25209147 |
| Sunrex EKB-10YA(TH) W-Silk USB KB-LVT8  | 25209148 |
| Sunrex EKB-10YA(CZ-SL) W-S USB KB-LVT8  | 25209149 |

| Sunrex EKB-10YA(IN) W-Silk USB KB-LVT8  | 25209150 |
|-----------------------------------------|----------|
| Sunrex EKB-10YA(RU) W-Silk USB KB-LVT8  | 25209151 |
| Sunrex EKB-10YA(UK) W-Silk USB KB-LVT8  | 25209152 |
| Sunrex EKB-10YA(Nordic) W-S USB KB-LVT8 | 25209153 |
| Sunrex EKB-10YA(LA) W-Silk USB KB-LVT8  | 25209154 |
| Sunrex EKB-10YA(AR) W-Silk USB KB-LVT8  | 25209155 |
| Sunrex EKB-10YA(SW) W-Silk USB KB-LVT8  | 25209156 |
| Sunrex EKB-10YA(GE) W-Silk USB KB-LVT8  | 25209157 |
| Sunrex EKB-10YA(TR) W-Silk USB KB-LVT8  | 25209158 |
| Sunrex EKB-10YA(SP) W-Silk USB KB-LVT8  | 25209159 |
| Sunrex EKB-10YA(SL) W-Silk USB KB-LVT8  | 25209160 |
| Sunrex EKB-10YA(IT) W-Silk USB KB-LVT8  | 25209161 |
| Sunrex EKB-10YA(HB) W-Silk USB KB-LVT8  | 25209162 |
| Sunrex EKB-10YA(FR) W-Silk USB KB-LVT8  | 25209163 |
| Sunrex EKB-10YA(GK) W-Silk USB KB-LVT8  | 25209164 |
| Sunrex EKB-10YA(HG) W-Silk USB KB-LVT8  | 25209165 |
| Sunrex EKB-10YA(BG) W-Silk USB KB-LVT8  | 25209166 |
| Sunrex EKB-10YA(HR) W-Silk USB KB-LVT8  | 25209167 |
| Sunrex EKB-10YA(JP) W-Silk USB KB-LVT8  | 25209168 |
| Sunrex EKB-10YA(EN-FR) W-S USB KB-LVT8  | 25209169 |
| Sunrex EKB-10YA(PT) W-Silk USB KB-LVT8  | 25209170 |
| Sunrex EKB-10YA(BE-EN) W-S USB KB-LVT8  | 25209171 |
| Sunrex EKB-10YA(DU) W-S USB KB-LVT8     | 25209172 |
| Liteon SK-8861(US) 2.4G KB-White8       | 25210987 |
| Liteon SK-8861(US-MY) 2.4G KB-White8    | 25210988 |
| Liteon SK-8861(TW) 2.4G KB-White8       | 25210989 |
| Liteon SK-8861(TH) 2.4G KB-White8       | 25210990 |
| Liteon SK-8861(CS-SK) 2.4G KB-White8    | 25210991 |
| Liteon SK-8861(US-IN) 2.4G KB-White8    | 25210992 |
| Liteon SK-8861(RU) 2.4G KB-White8       | 25210993 |
| Liteon SK-8861(GB) 2.4G KB-White8       | 25210994 |
| Liteon SK-8861(Nordic) 2.4G KB-White8   | 25210995 |
| Liteon SK-8861(LA) 2.4G KB-White8       | 25210996 |
| Liteon SK-8861(LA-AR) 2.4G KB-White8    | 25210997 |
| Liteon SK-8861(SA) 2.4G KB-White8       | 25210998 |
| Liteon SK-8861(CH) 2.4G KB-White8       | 25210999 |
| Liteon SK-8861(DE) 2.4G KB-White8       | 25211000 |
| Liteon SK-8861(TR) 2.4G KB-White8       | 25211001 |
| Liteon SK-8861(ES) 2.4G KB-White8       | 25211002 |
| Liteon SK-8861(SL) 2.4G KB-White8       | 25211003 |

| Liteon SK-8861(IT) 2.4G KB-White8                        | 25211004 |   |
|----------------------------------------------------------|----------|---|
| Liteon SK-8861(IL) 2.4G KB-White8                        | 25211005 |   |
| Liteon SK-8861(FR) 2.4G KB-White8                        | 25211006 |   |
| Liteon SK-8861(GR) 2.4G KB-White8                        | 25211007 |   |
| Liteon SK-8861(HU) 2.4G KB-White8                        | 25211008 |   |
| Liteon SK-8861(BG) 2.4G KB-White8                        | 25211009 |   |
| Liteon SK-8861(KR) 2.4G KB-White8                        | 25211010 |   |
| Liteon SK-8861(JP) 2.4G KB-White8                        | 25211011 |   |
| Liteon SK-8861(EN-FR) 2.4G KB-White8                     | 25211012 |   |
| Liteon SK-8861(PT) 2.4G KB-White8                        | 25211013 |   |
| Liteon SK-8861(BE-EN) 2.4G KB-White8                     | 25211014 |   |
| Liteon SK-8861(US-EU) 2.4G KB-White8                     | 25211015 |   |
| Liteon LXH-SM-8825 B-Silk Mouse                          | 25200528 |   |
| Chicony LXH-MSU-1111 B-Silk Mouse                        | 25200529 |   |
| Sunrex LXH-EMS-10ZA B-Silk Mouse                         | 25200530 |   |
| Sunrex LXH-EMS-10ZA W-Silk Mouse                         | 25201322 |   |
| Liteon LXH-SM-8825 W-Silk Mouse                          | 25201068 |   |
| Liteon SM-8861(WW) Mouse Black                           | 25203464 |   |
| Liteon SM-8861 Mouse(No Battery) Black                   | 25203465 |   |
| Liteon SM-8861 Mouse(MY) Black                           | 25203466 |   |
| Liteon SM-8861(JP) Mouse-Black                           | 25205773 |   |
| Liteon SM-8861(WW) 2.4G Mouse White                      | 25211016 |   |
| Liteon SM-8861 2.4G Mouse(MY) White                      | 25211018 |   |
| Liteon SM-8861 2.4G Mouse(No Battery)WTE                 | 25211017 |   |
| Liteon SM-8861 2.4G Mouse(JP) White                      | 25211019 |   |
| Power Cord                                               |          |   |
| Longwell B LAck single head 1.0M 3wire ULCSA Power Cord  | 31033857 |   |
| Volex 1.0M C5 US Power Cord                              | 31033858 |   |
| Luxshare 1.0M C5 US Power Cord                           | 31049517 |   |
| Longwell B LAck single head 1.0M SAA Power Cord          | 31035397 |   |
| Volex 1.0M C5 Macao Power Cord                           | 31049500 |   |
| Luxshare 1.0M C5 Macao Power Cord                        | 31049520 |   |
| Longwell 1.0M C5 2pin Japan Power Cord                   | 31503423 | 1 |
| Volex 1.0M C5 2pin Japan Power Cord                      | 31503424 |   |
| Luxshare 1.0M C5 2pin Japan Power Cord                   | 31503425 |   |
| Grandsun B LAck single head 1.0M 3wire CCC Power Cord(R) | 31032953 |   |
| Luxshare 1.0M C5 CCC Power Cord                          | 31045147 |   |
| Longwell B LAck single head 1.0M ASTA Power Cord         | 31035396 |   |
| Volex 1.0M C5 UK Power Cord                              | 31049496 |   |
| Luxshare 1.0M C5 UK Power Cord                           | 31503352 |   |
| Longwell B LAck single head 1.0M VDE Power Cord              | 31035332 |  |
|--------------------------------------------------------------|----------|--|
| Volex 1.0M C5 Europe Power Cord                              | 31049497 |  |
| Luxshare 1.0M C5 Europe Power Cord                           | 31049518 |  |
| Longwell B LAck single head 1.0M India Power Cord            | 31035395 |  |
| Luxshare 1.0M C5 India Power Cord                            | 31503353 |  |
| Longwell B LAck single head 1.0M Italy C5 Power Cord®        | 31039104 |  |
| Volex 1.0M C5 Italy Power Cord                               | 31049504 |  |
| Luxshare 1.0M C5 Italy Power Cord                            | 31503359 |  |
| Longwell B LAck single head 1.0M Brazil Power Cord®          | 31035828 |  |
| Volex 1.0M C5 Brazil Power Cord                              | 31049505 |  |
| Luxshare 1.0M C5 Brazil Power Cord                           | 31503357 |  |
| Longwell B LAck single head 1.0M Argentina C5 Power Cord®    | 31039100 |  |
| Volex 1.0M C5 LA Power Cord                                  | 31049507 |  |
| Luxshare 1.0M C5 LA Power Cord                               | 31503356 |  |
| Longwell B LAck single head 1.0M Denmark C5 Power Cord®      | 31039101 |  |
| Volex 1.0M C5 Denmark Power Cord                             | 31049503 |  |
| Luxshare 1.0M C5 Denmark Power Cord                          | 31503360 |  |
| Longwell B LAck single head 1.0M Switzer LAnd C5 Power Cord® | 31039103 |  |
| Volex 1.0M C5 Switzer LAnd Power Cord                        | 31049508 |  |
| Luxshare 1.0M C5 Switzer LAnd Power Cord                     | 31503361 |  |
| Longwell B LAck single head 1.0M Israel C5 Power Cord®       | 31039107 |  |
| Volex 1.0M C5 Israel Power Cord                              | 31049502 |  |
| Luxshare 1.0M C5 Israel Power Cord                           | 31503362 |  |
| Longwell B LAck single head 1.0M Taiwan C5 Power Cord®       | 31038885 |  |
| Volex 1.0M C5 Taiwan Power Cord                              | 31049499 |  |
| Luxshare 1.0M C5 Taiwan Power Cord                           | 31503354 |  |
| Longwell B LAck single head 1.0M Korea C5 Power Cord®        | 31039106 |  |
| Volex 1.0M C5 Korea Power Cord                               | 31049498 |  |
| Luxshare 1.0M C5 Korea Power Cord                            | 31503358 |  |
| Longwell B LAck single head 1.0M SA C5 Power Cord®           | 31039105 |  |
| Volex 1.0M C5 South Africa Power Cord                        | 31049501 |  |
| Luxshare 1.0M C5 South Africa Power Cord                     | 31503355 |  |

# Chapter 10. General information

This chapter provides general information that applies to all computer models covered by this manual.

## **Additional Service Information**

This chapter provides additional information that the service representative might find helpful.

#### **Power management**

Power management reduces the power consumption of certain components of the computer such as the system power supply, processor, hard disk drives, and some monitors.

### Advanced configuration and power interface (ACPI) BIOS

As this computer has an ACPI BIOS system, the operating system is allowed to control the power management features of the computer and the settings for Advanced Power Management (APM) BIOS mode is ignored. Not all operating systems support ACPI BIOS mode.

#### **Automatic Power-On features**

The Automatic Power-On features within the Power Management menu allow you to enable and disable features that turn on the computer automatically.

- Wake Up on Alarm: You can specify a date and time at which the computer will be turned on automatically. This can be either a single event , a daily event or a weekly event.
- Wake Up on LAN: This feature allows LAN adapter card to wake the System.